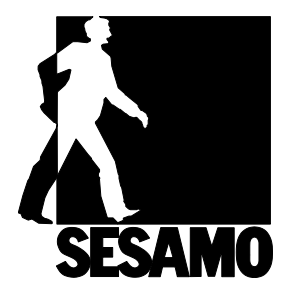

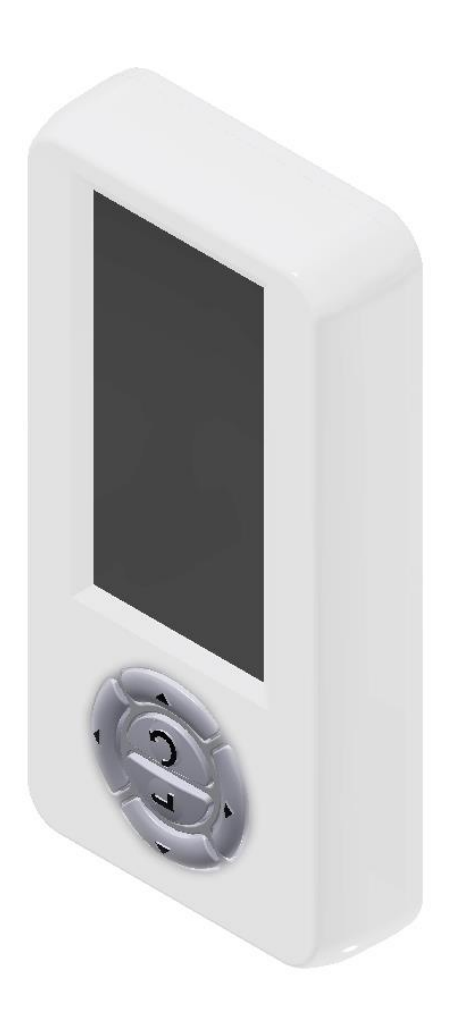

# Digidor

## SOMMARIO

| SOMMARIO                                                 | 2  |
|----------------------------------------------------------|----|
| INFORMAZIONI GENERALI – INSTALLAZIONE E CABLAGGIO        | 3  |
| MODALITÀ DI NAVIGAZIONE                                  | 5  |
| PRIMA ACCENSIONE                                         | 6  |
| SCHERMATA INIZIALE                                       | 7  |
| MENU' DI SELEZIONE: LOGICHE – IMPOSTAZIONI – DIAGNOSTICA | 8  |
| IMPOSTAZIONI                                             | 10 |
| DIAGNOSTICA                                              |    |
| CHECK-UP                                                 | 13 |
| STATO SENSORI – I/O                                      | 14 |
| DIAGNOSTICA DI SISTEMA                                   |    |
| DIAGNOSTICA ALIMENTAZIONE                                |    |
| INFORMAZIONI                                             | 20 |
| RESET                                                    | 21 |
| LOG                                                      | 22 |
| REGOLAZIONE PRAMETRI                                     | 24 |
| GESTIONE PASSWORD                                        | 27 |
| MODIFICA PASSWORD                                        |    |
| PASSWORD BLOCCO TASTIERA                                 |    |
| DATA E ORA                                               |    |
| IMPOSTAZIONE FASCE ORARIE                                |    |
| LOGICHE RIDOTTE                                          |    |
| MESSA IN FUNZIONE                                        | 35 |
| MANUTENZIONE                                             |    |
| AGGIORNAMENTO FIRMWARE                                   | 40 |
| SET A DEFAULT                                            | 44 |
| IMPOSTAZIONE LINGUA                                      | 45 |
| TAG                                                      | 46 |
| TABELLA SEGNALI                                          | 54 |

## INFORMAZIONI GENERALI – INSTALLAZIONE E CABLAGGIO

Il programmatore "DIGIDOR" è stato creato per poter funzionare con tutti gli operatori SESAMO, progettato per poter essere utilizzato sia dall'utente per la gestione della funzionalità della porta che dall'installatore per la configurazione, la manutenzione e la messa in sicurezza della porta automatica. DIGIDOR deve essere installato sul lato interno degli edifici.

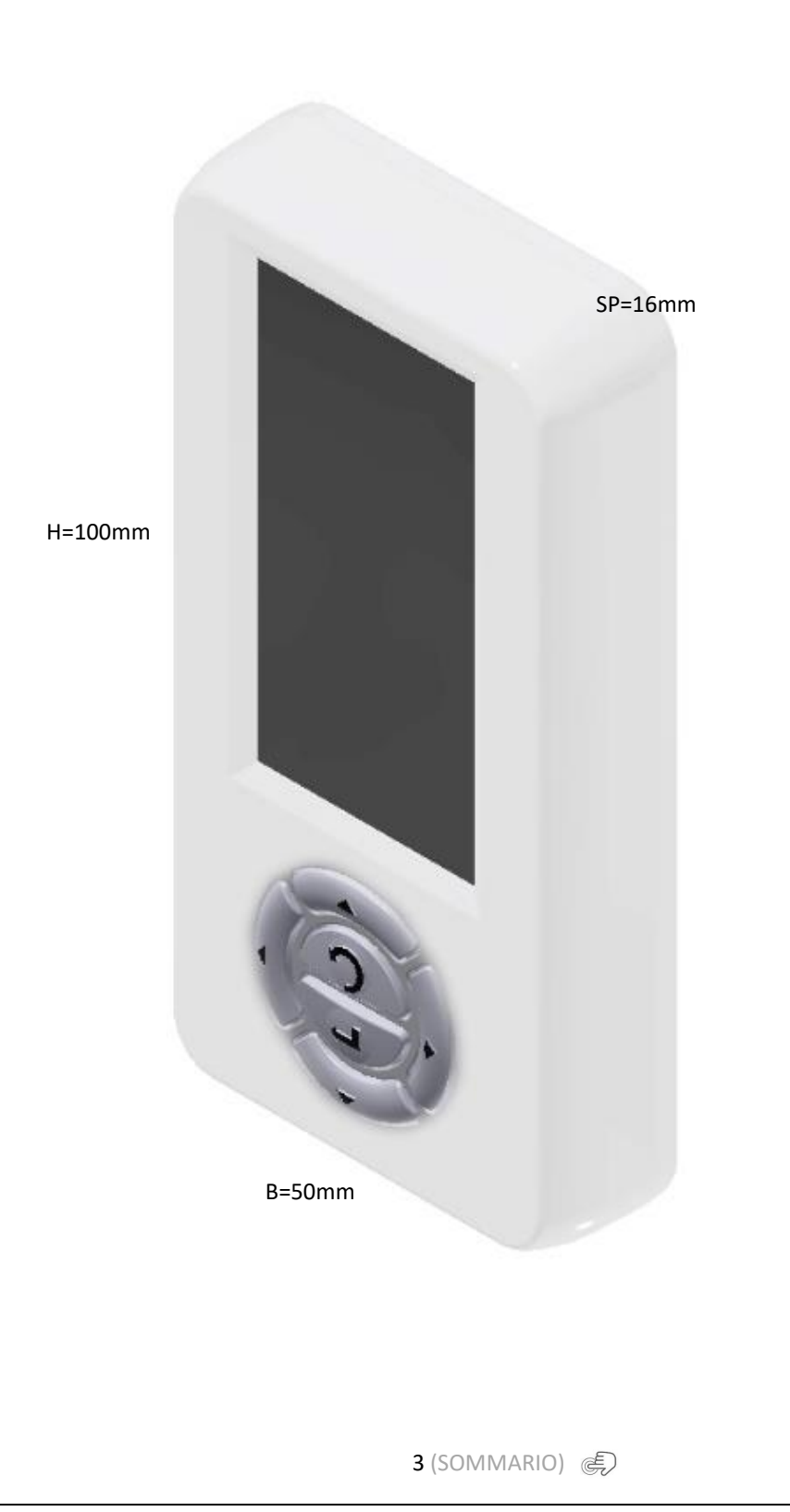

IT

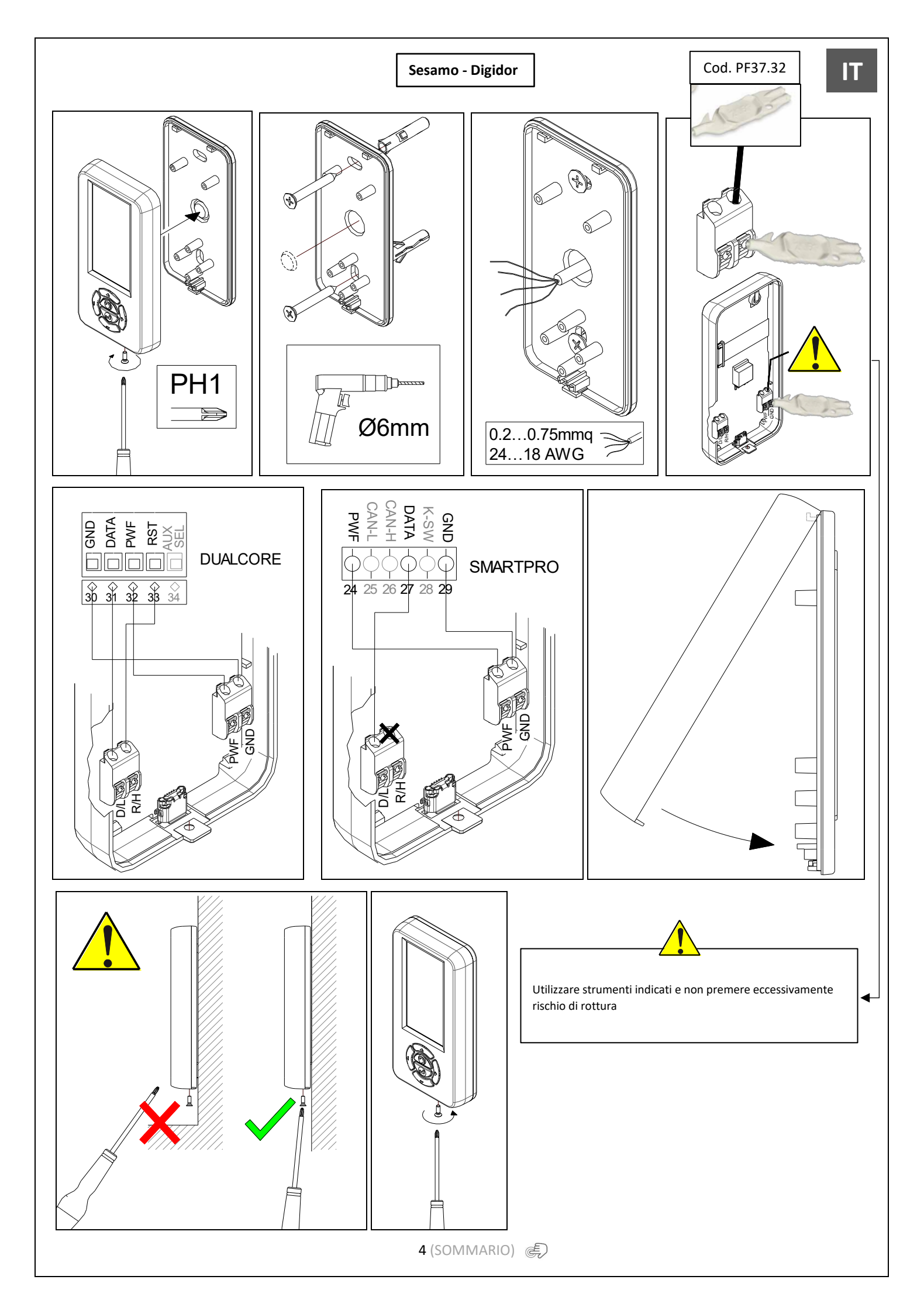

# MODALITÀ DI NAVIGAZIONE

| ICONA | TASTO                     | FUNZIONE                                                                                                    |
|-------|---------------------------|----------------------------------------------------------------------------------------------------|
|       | ENTER                     | Confermo selezione                                                                                                    |
|       | ESC                       | Esco dal menu / annullo                                                                                                  |
|       | FRECCIA<br>SU'            | Scorro verso l'alto                                                                                                    |
|       | FRECCIA<br>GIU'           | Scorro verso il basso                                                                                                    |
| ,     | FRECCIA<br>DESTRA         | Scorro verso destra                                                                                                    |
|       | FRECCIA<br>SINITRA        | Scorro verso sinistra                                                                                                    |
|       | COMANDO<br>DI<br>APERTURA | Premendo in contemporanea<br>il tasto freccia destra e<br>freccia sinistra invio un<br>comando di apertura alla<br>porta |
|       | AREA DI<br>SELEZIONE      | Indica la<br>logica/funzione/impostazione<br>selezionata                                                                 |

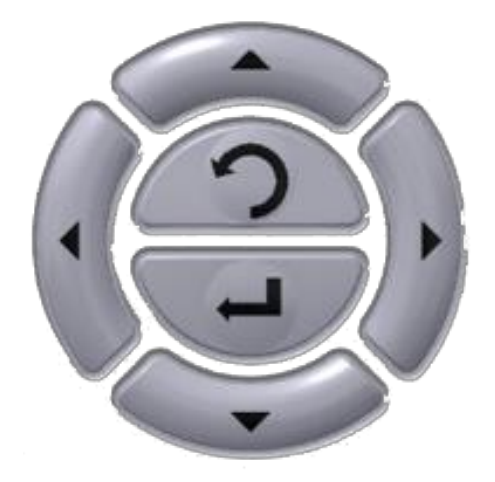

IT

5 (SOMMARIO) 🐑

### PRIMA ACCENSIONE

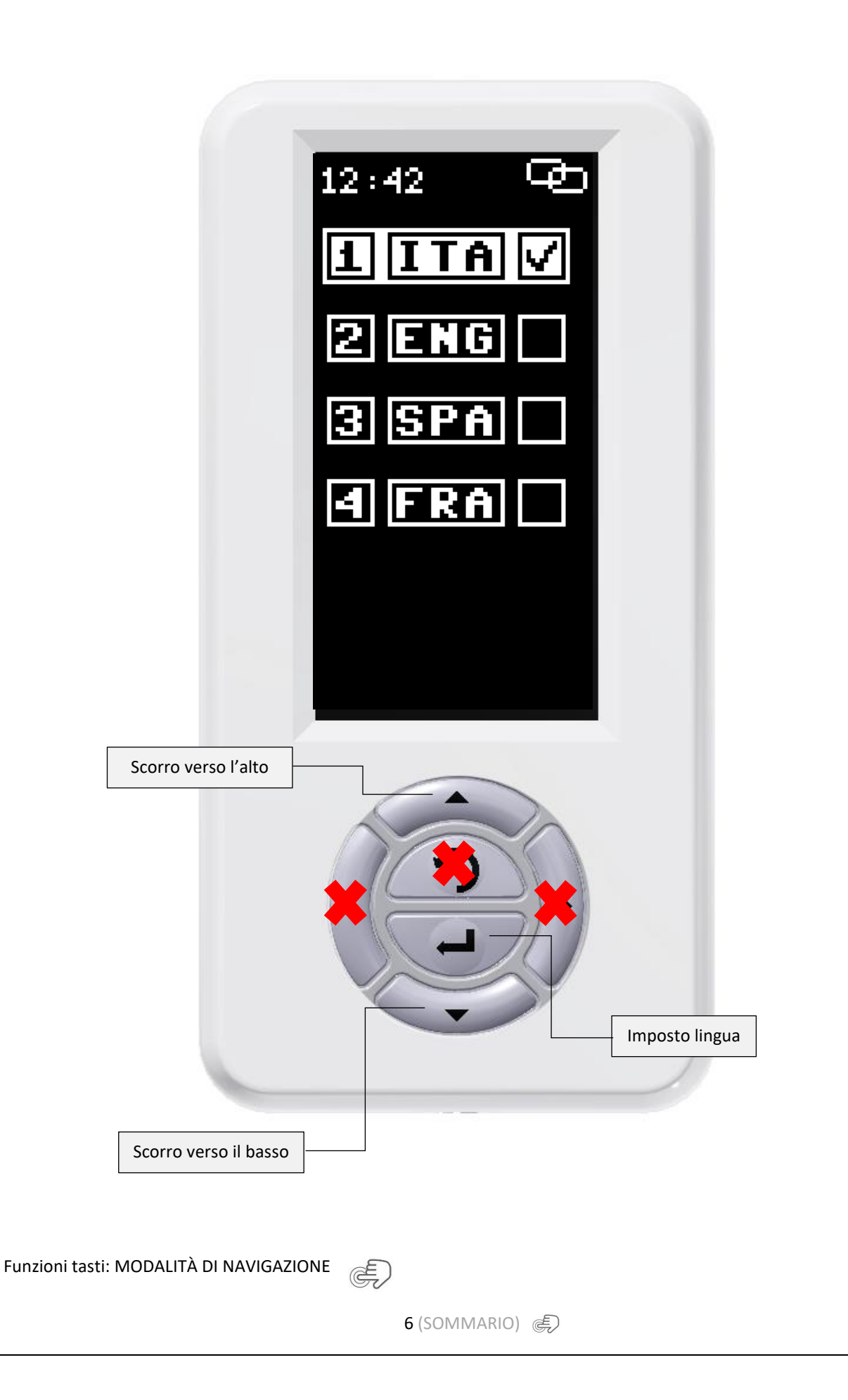

IT

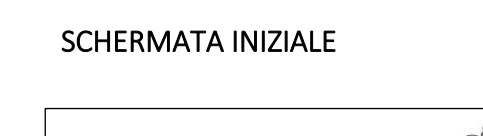

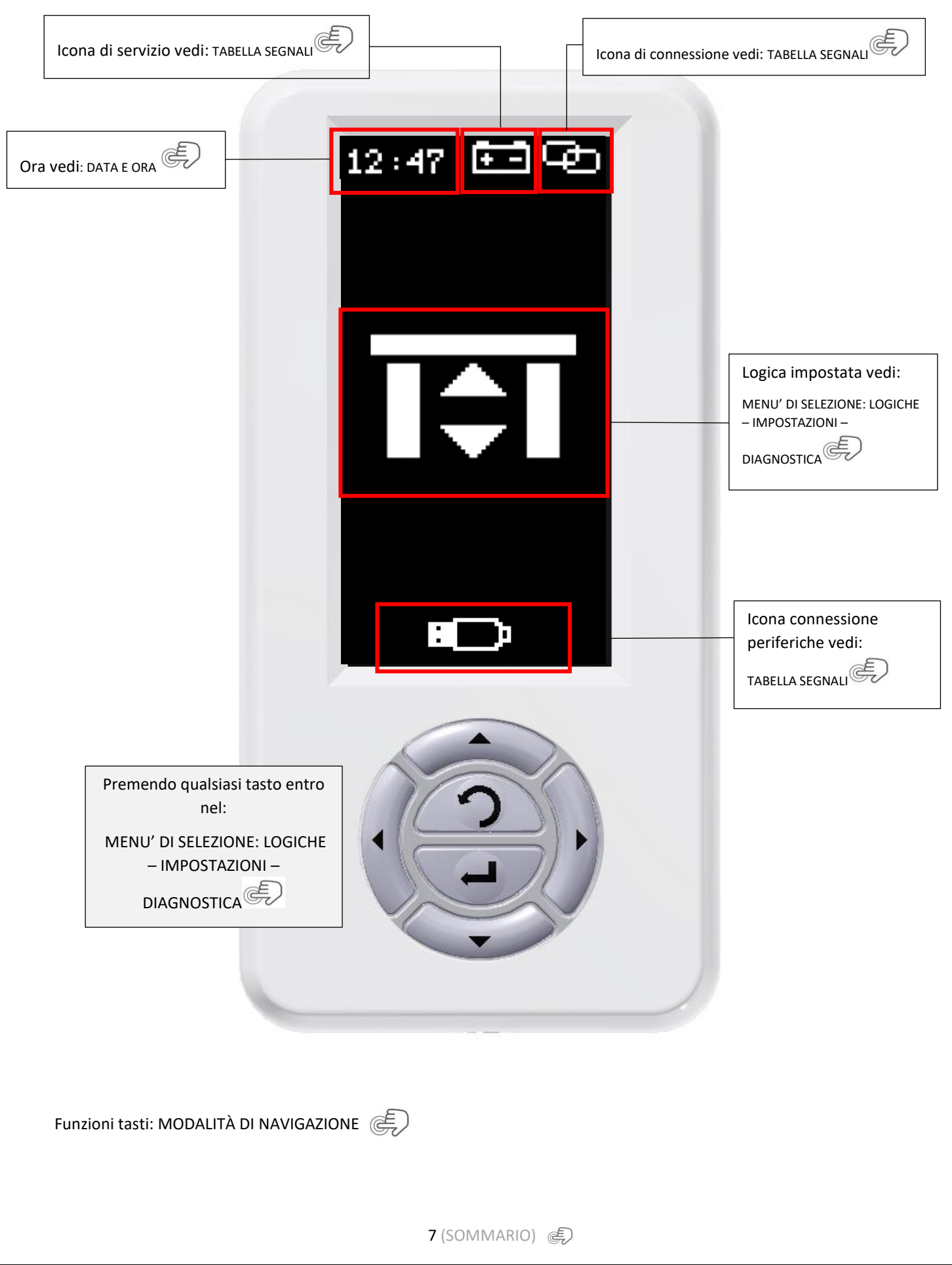

# MENU' DI SELEZIONE: LOGICHE - IMPOSTAZIONI - DIAGNOSTICA

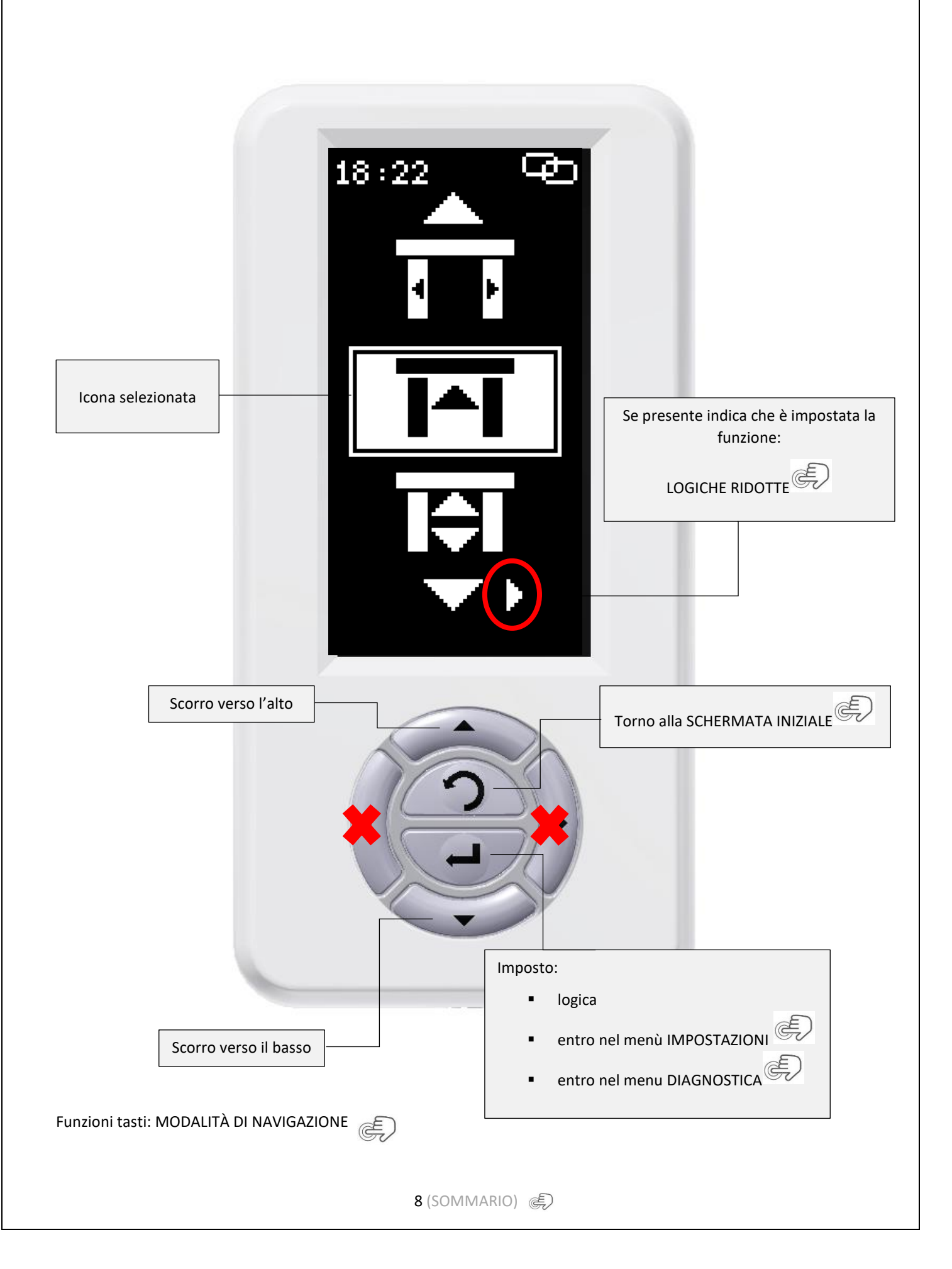

Elenco icone menù:

Scorrevoli

| ICONE | DESCRIZIONE                      |   |
|-------|----------------------------------|---|
| 8     | Stop chiuso                      |   |
| 4 F   | Stop aperto                      |   |
|       | Solo uscita                      |   |
| I≑I   | Automatico                       |   |
| *     | Apertura parziale<br>Solo uscita |   |
| **    | Apertura parziale<br>Automatico  |   |
| ₩ •   | Apertura parziale<br>Stop aperto |   |
| Ŷ     | Manuale                          |   |
| ** 2  | Apertura parziale<br>Manuale     |   |
| *     | Menù IMPOSTAZIONI                | Ð |
| U     | Menù DIAGNOSTICA                 | Ð |

#### Battenti

| ICONE          | DESCRIZIONE       |                                           |
|----------------|-------------------|-------------------------------------------|
| 6              | Stop chiuso       |                                           |
| <b>.</b><br>19 | Stop aperto       |                                           |
| <b>1</b> 27    | Solo uscita       |                                           |
| <b>`</b> I‡∕   | Automatico        |                                           |
| <b>D</b>       | Apertura manuale  |                                           |
| **             | Menù IMPOSTAZIONI | Le la la la la la la la la la la la la la |
| <b>T</b>       | Menù DIAGNOSTICA  | Ð                                         |
|                |                   |                                           |

IL SELETTORE DIGIDOR SI <u>AUTOCONFIGURA IN</u> BASE ALL'AUTOMAZIONE A CUI È COLLEGATO (BATTENTE / SCORREVOLE). NON NECESSITA DI NESSUNA CONFIGURAZIONE SPECIALE O TIPOLOGIA DI FIRMWARE DISTINTO TRA AUTOMAZIONI!!!

IMPOSTAZIONI

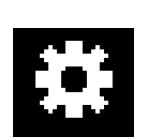

Per entrare nel menu impostazioni è necessario inserire una password (vedi GESTIONE PASSWORD ).

Esistono due menù:

- Menu installatore password di fabbrica: **1234** ٠
- Menu utente password di fabbrica: •

PER PROTEZIONE DELL'IMPIANTO È CONSIGLIATO CAMBIARE LE PASSWORD DI FABBRICA!!!!!!!!!

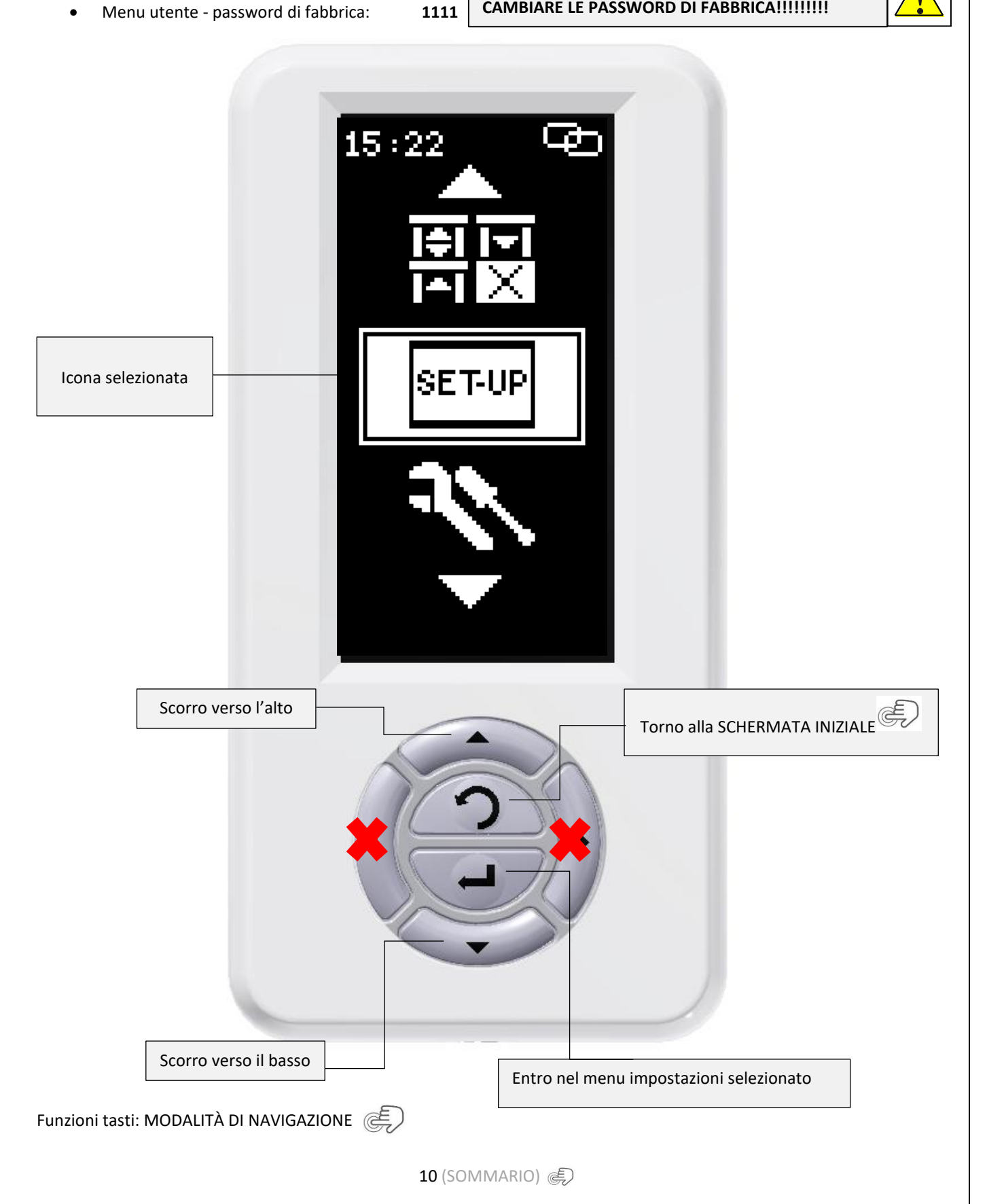

Elenco icone menù esteso **SOLO** per installatore:

| ICONE            | DESCRIZIONE                  |   |
|------------------|------------------------------|---|
| ₽÷₽₽<br>÷₽₽₽     | REGOLAZIONE<br>PRAMETRI      | Ð |
|                  | GESTIONE<br>PASSWORD         | Ð |
|                  | DATA E ORA                   | Ð |
|                  | IMPOSTAZIONE<br>FASCE ORARIE | Ē |
|                  | LOGICHE RIDOTTE              | Ð |
| SET-UP           | MESSA IN FUNZIONE            | Ð |
| 31               | MANUTENZIONE                 | Ð |
|                  | IMPOSTAZIONE<br>LINGUA       | Ð |
| <u>الار الار</u> | TAG                          | Ē |

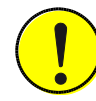

Il MENU RIDOTTO SOLO PER UTENE FINALE sarà uguale ma senza:

- Messa in funzione
- Manutenzione
- Regolazioni parametri solo regolazione apertura parziale

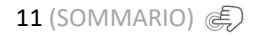

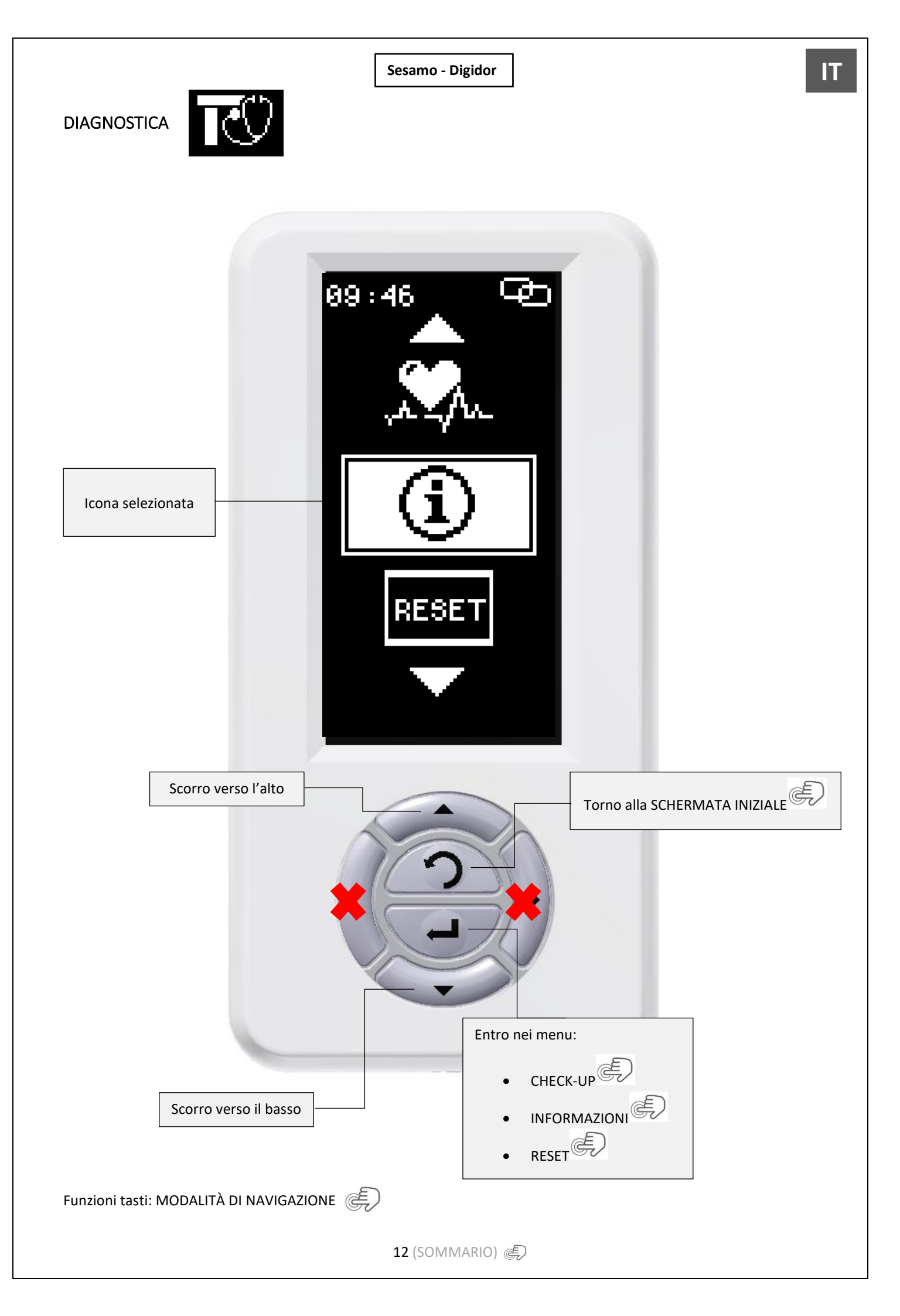

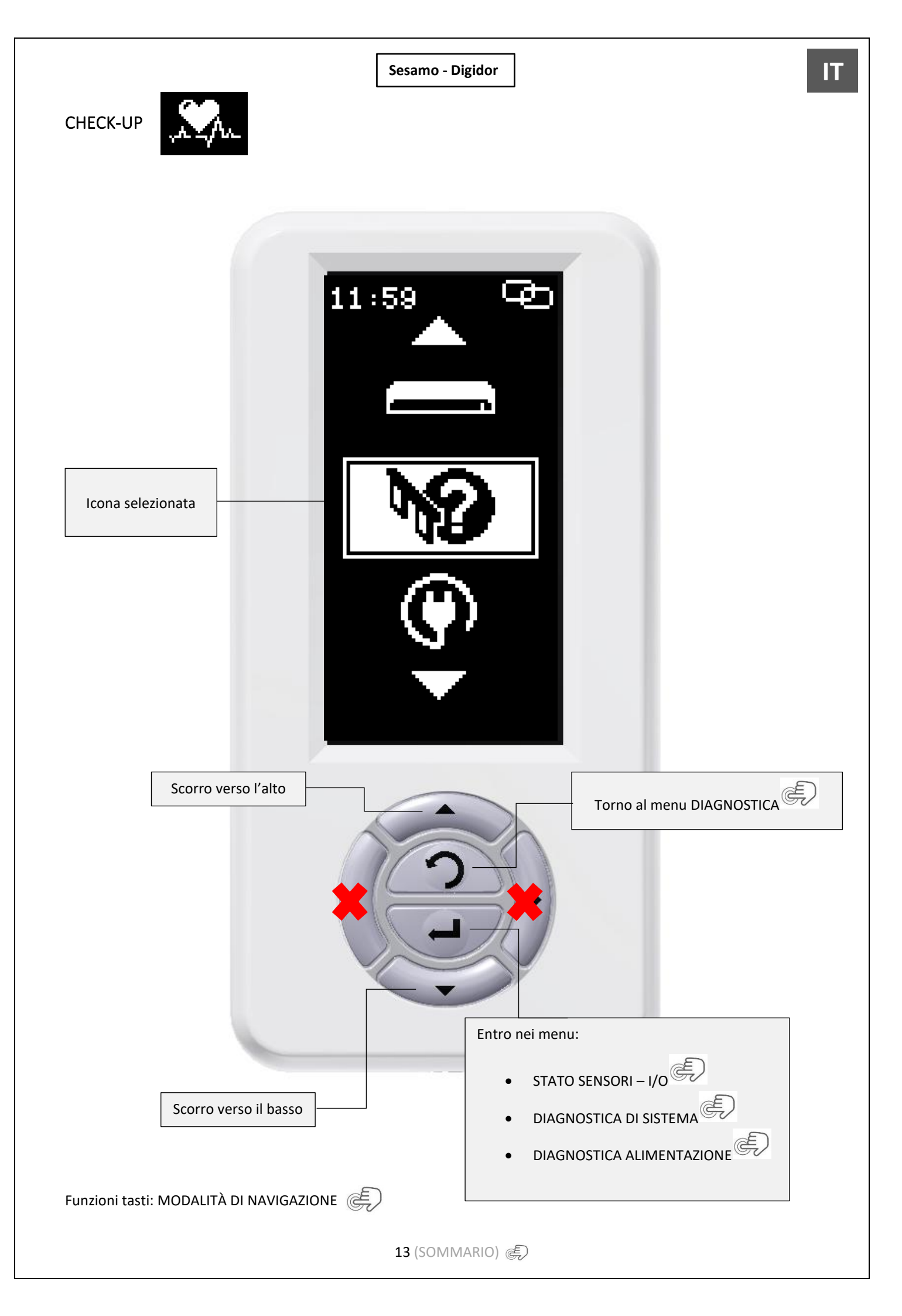

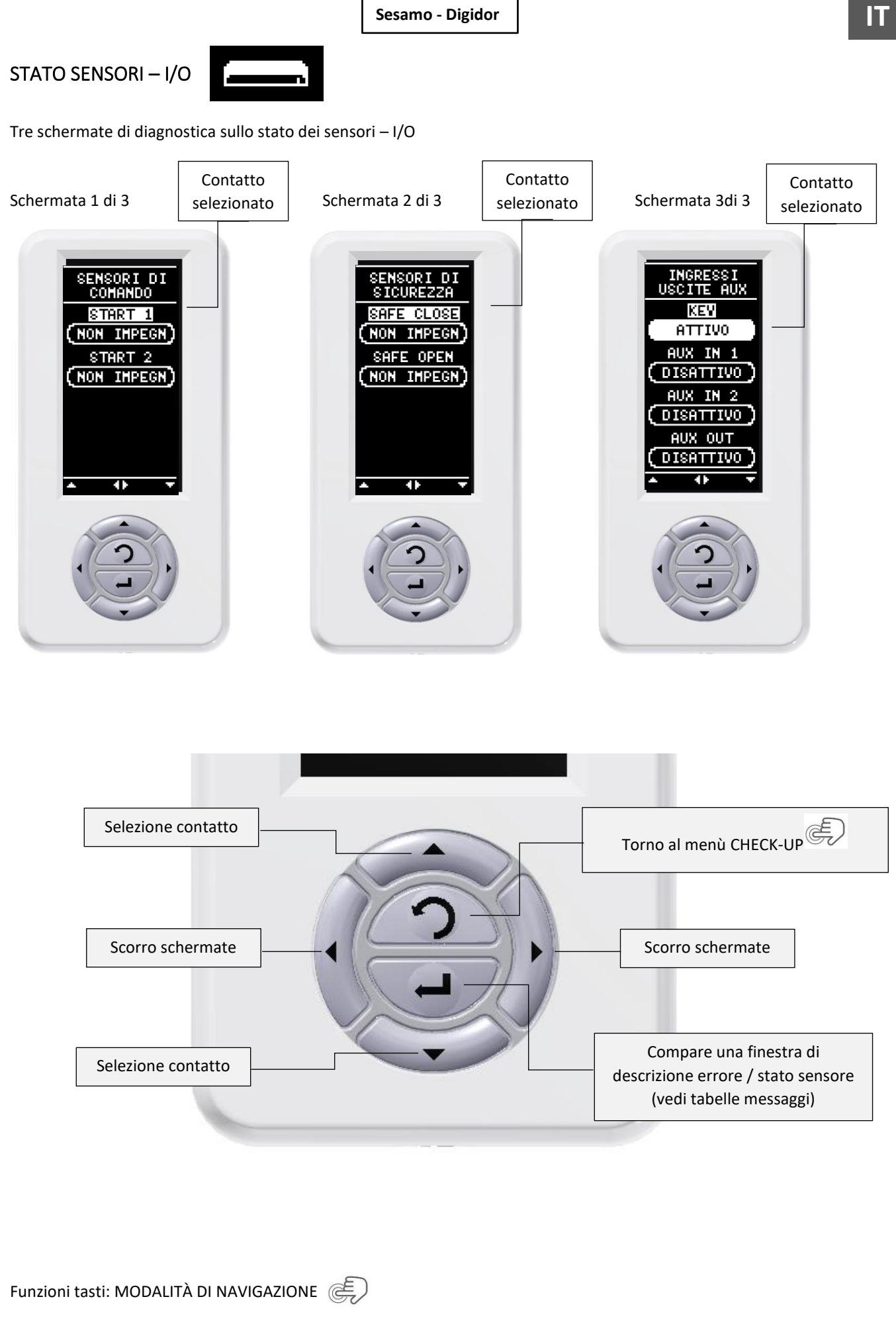

14 (SOMMARIO) 🔊

Tabella messaggi schermata 1 DI 3 - SENSORI DI COMANDO:

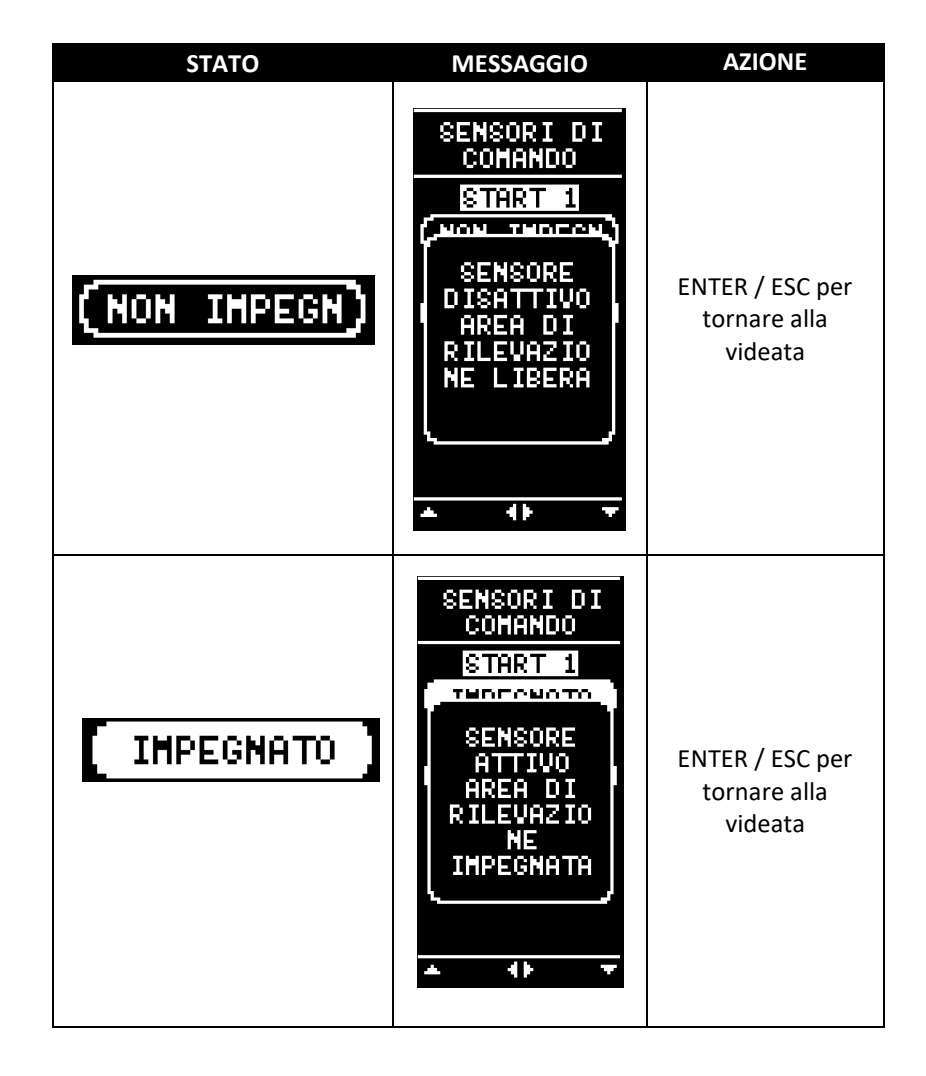

Tabella messaggi schermata 2 DI 3 - SENSORI DI SICUREZZA:

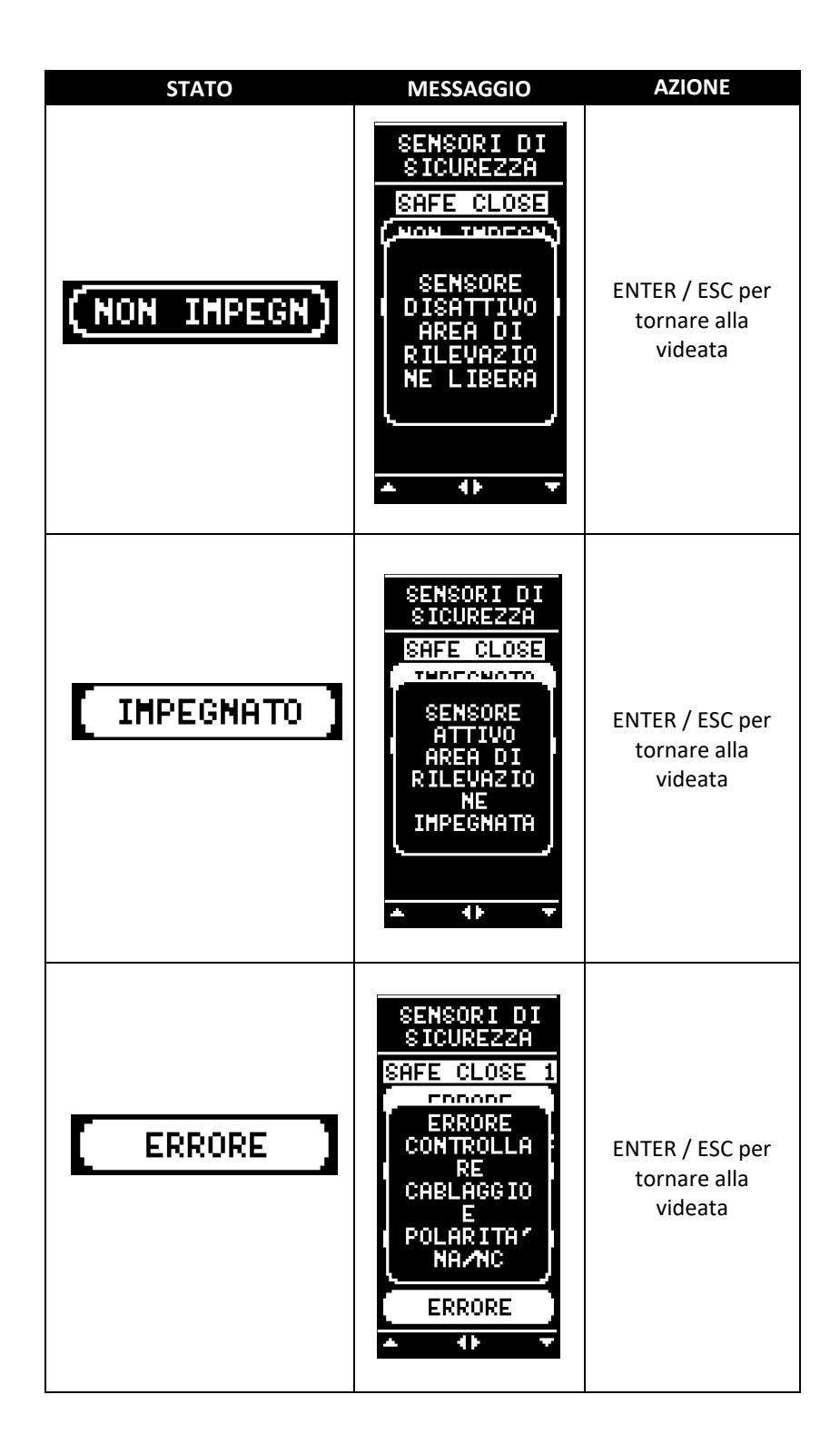

IT

Tabella messaggi schermata 3 DI 3 – INGRESSI USCITE AUX:

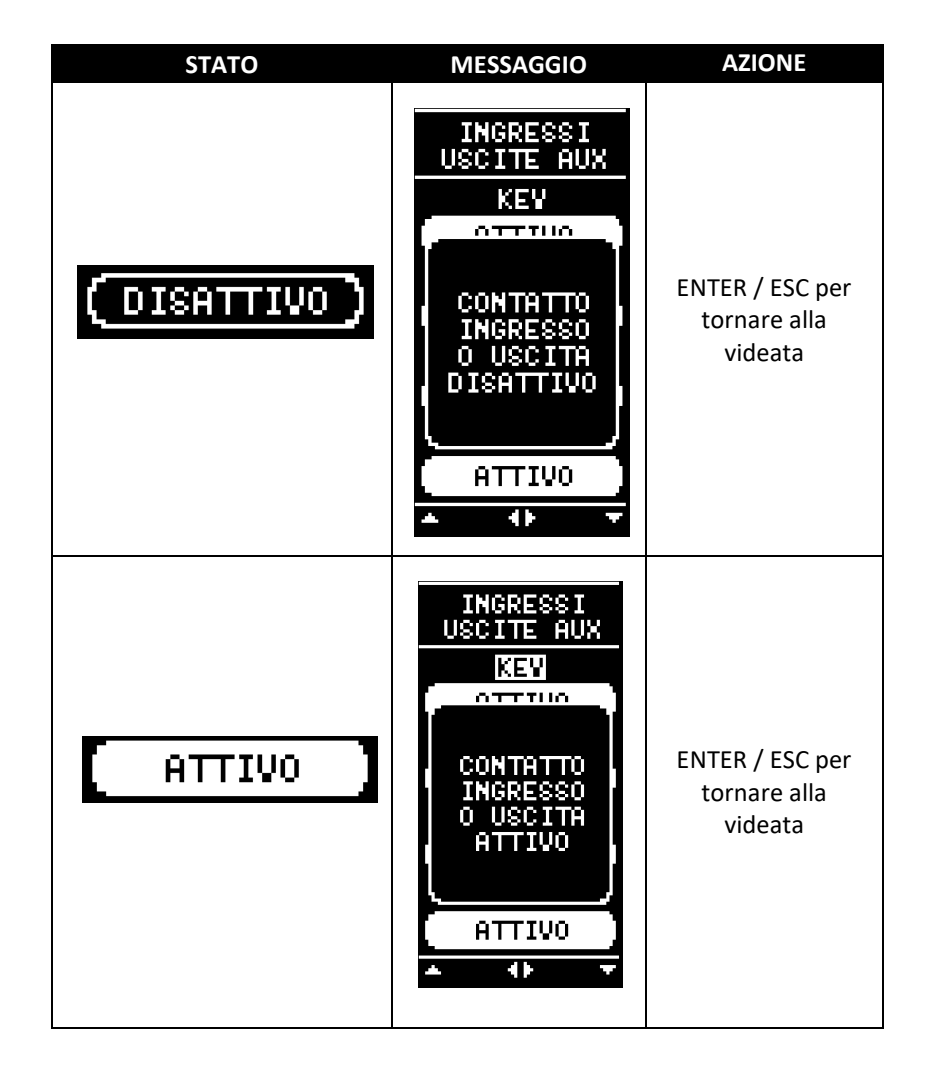

17 (SOMMARIO) 🔊

Schermata 2 di 2

# DIAGNOSTICA DI SISTEMA

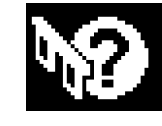

Due schermate di diagnostica:

#### Schermata 1 di 2

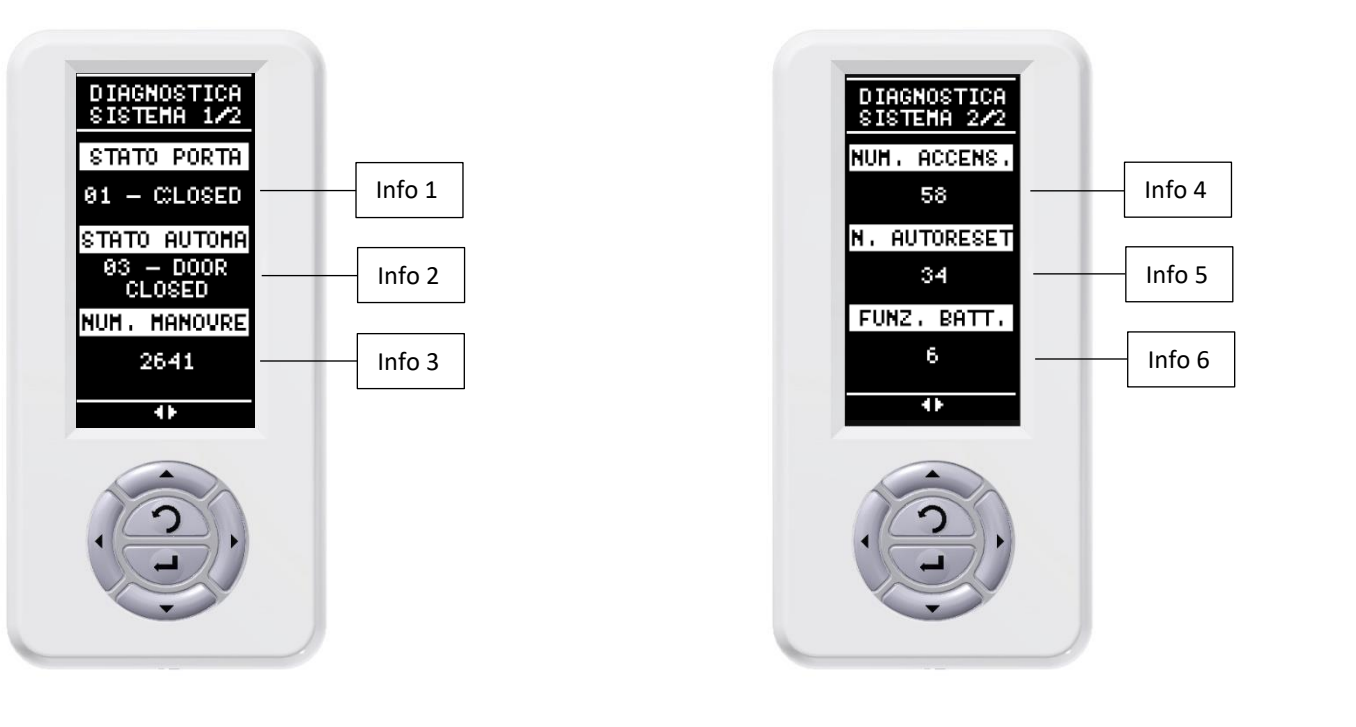

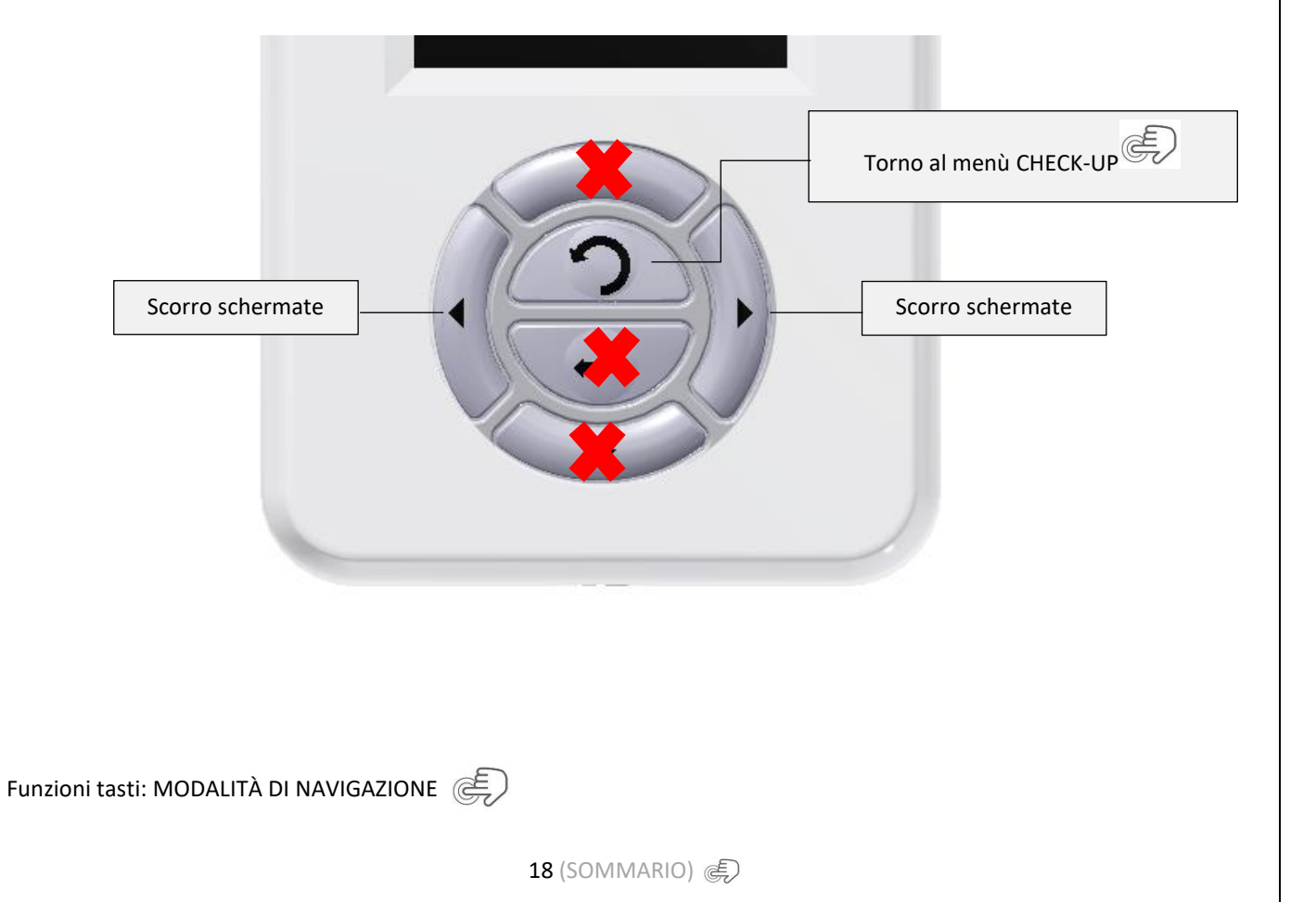

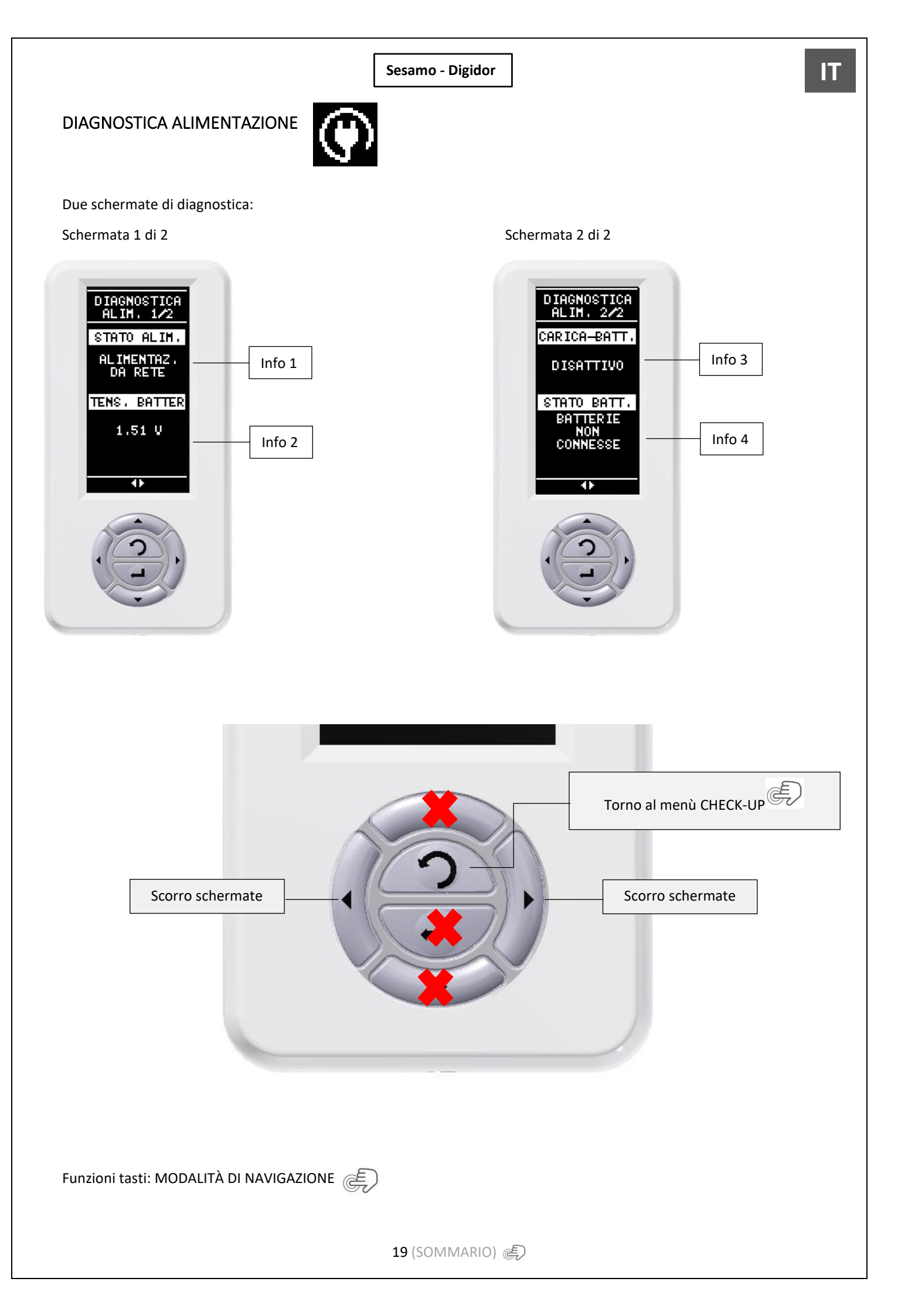

INFORMAZIONI

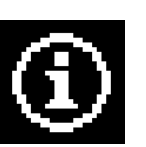

Quattro schermate informative di sistema:

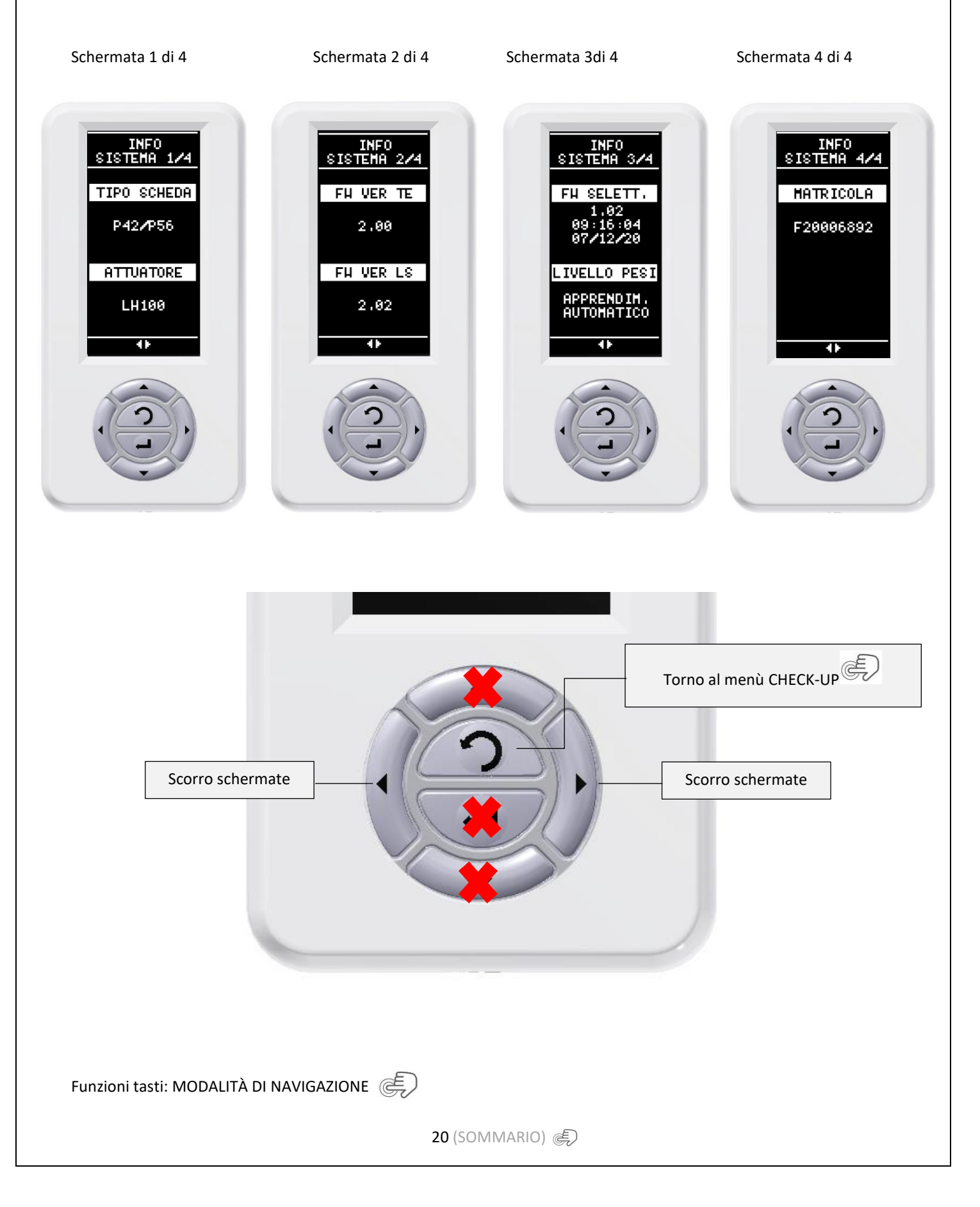

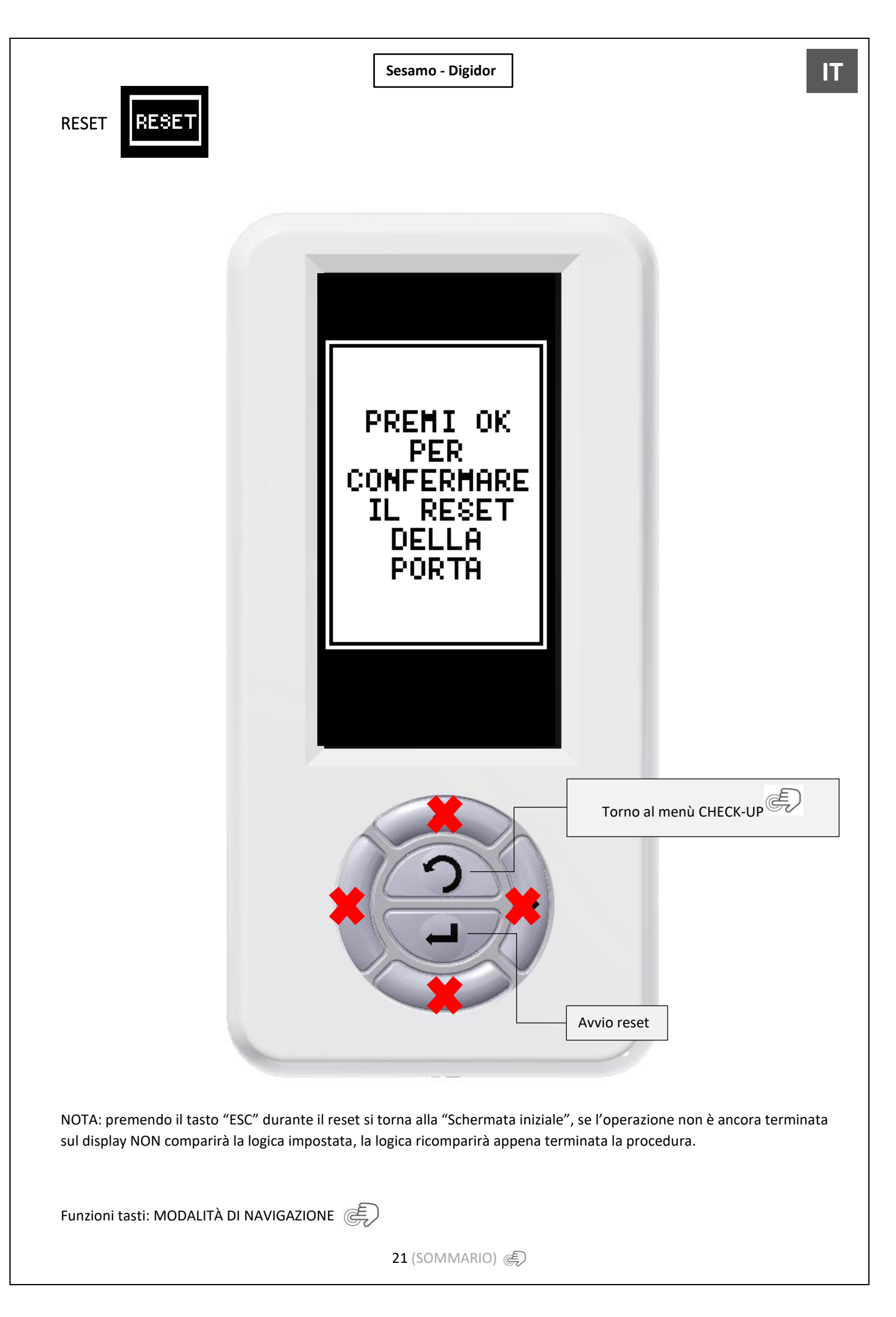

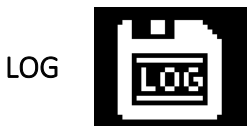

Per attivazione LOG seguire i seguenti punti:

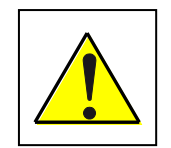

ATTENZIONE!!!! PER POTER ATTIVARE CORRETTAMENTE I LOG LA DATA E L'ORA DEVO ESSERE IMPOSTATE CORRETTAMENTE (Per impostazione clicca DATA E ORA

1. Inserire cavo adattatore Micro USB / USB (PF37.30) ed una comune chiavetta USB. Una volta inseriti verificare che sul display compaia l'icona di riconoscimento della chiavetta stessa.

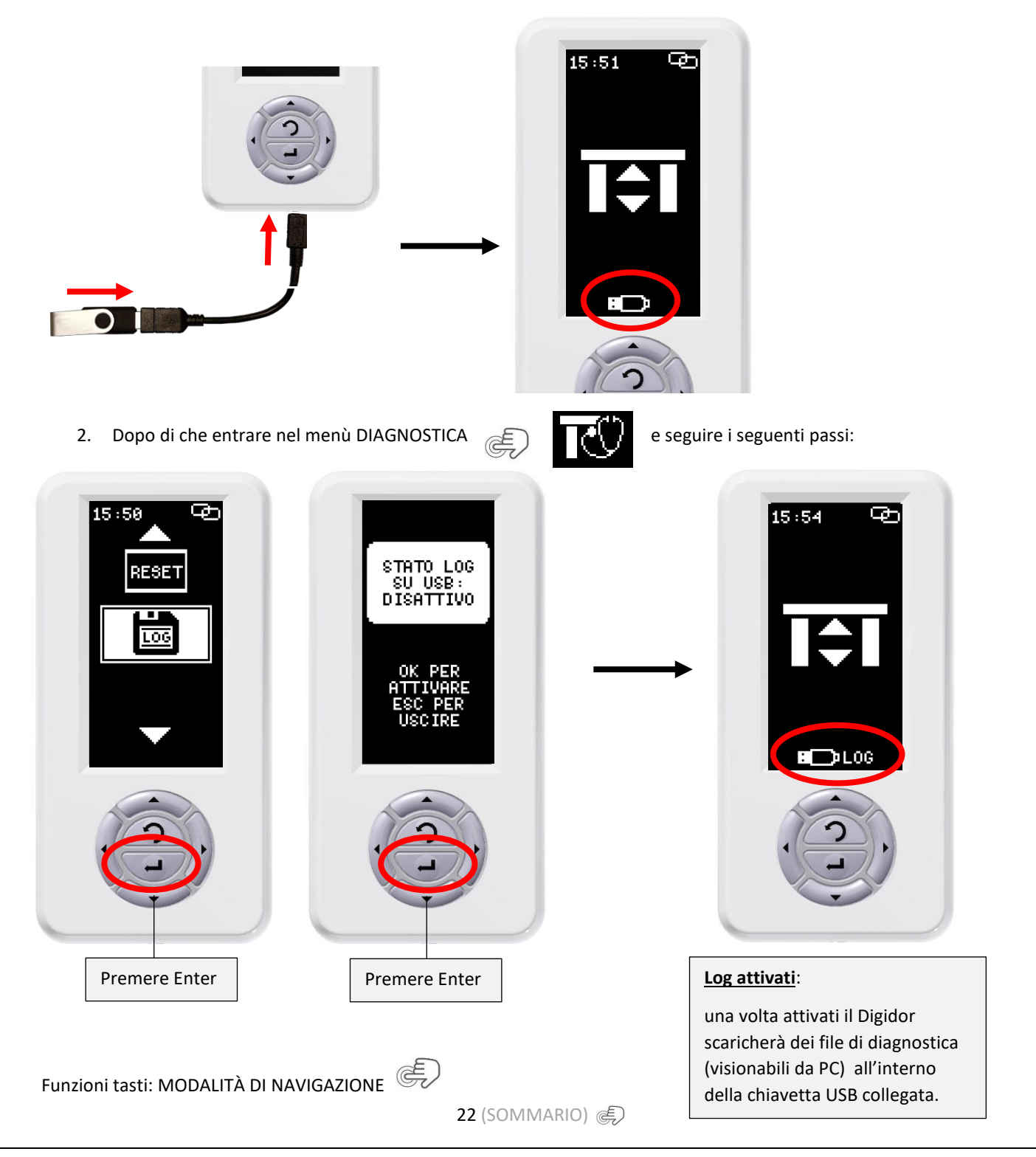

Per disattivazione LOG e scaricamento dati sul PC seguire i seguenti punti:

1. Entrare nel menù DIAGNOSTICA 🥏 🔽 e seguire i seguenti passi:

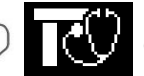

PER

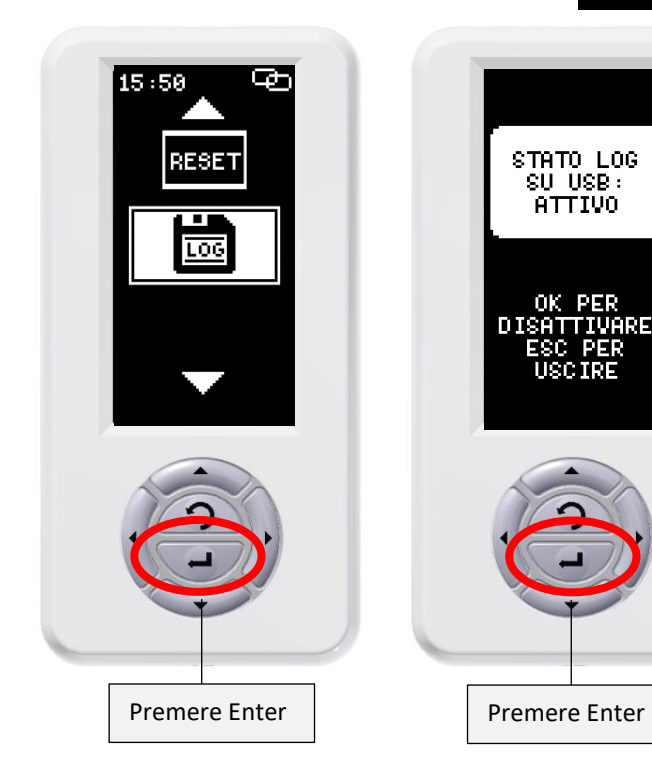

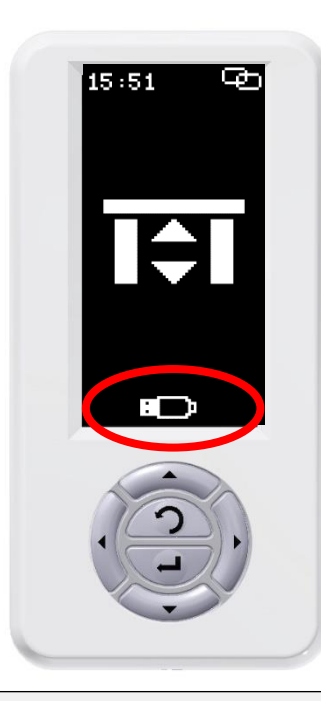

#### Log disattivati:

la scritta LOG è scomparsa ed a questo punto è possibile rimuovere la chiavetta USB collegata e inserirla sul PC per scaricare i file.

Rimuovere la chiavetta coma da immagini: 2.

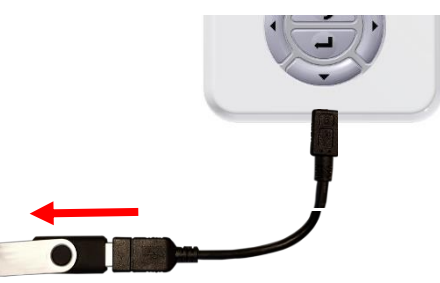

3. Una volta inserita nel PC visionerete i file nel modo seguente:

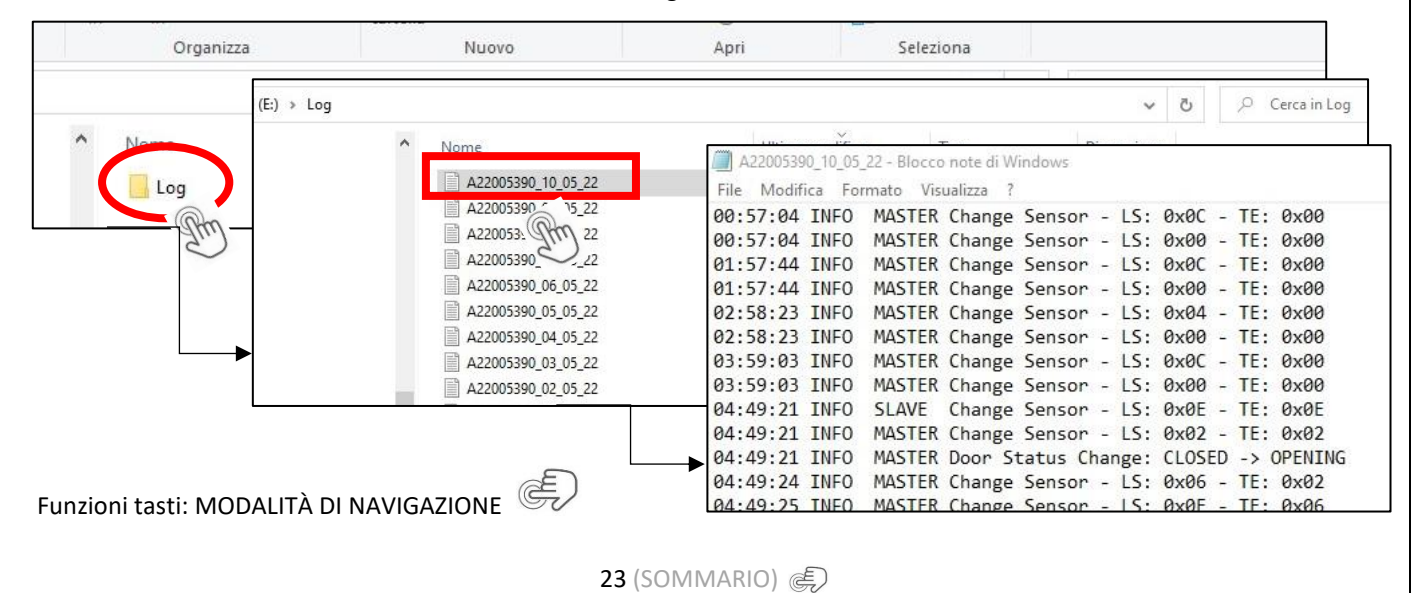

# **REGOLAZIONE PRAMETRI**

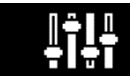

All'interno del menù "Regolazione parametri" è possibile trovare l'elenco completo di tutti i parametri di funzionamento della porta e poterli regolare secondo le norme e le proprie necessità.

Le tipologie di regolazione sono tre:

#### **Regolazione A**

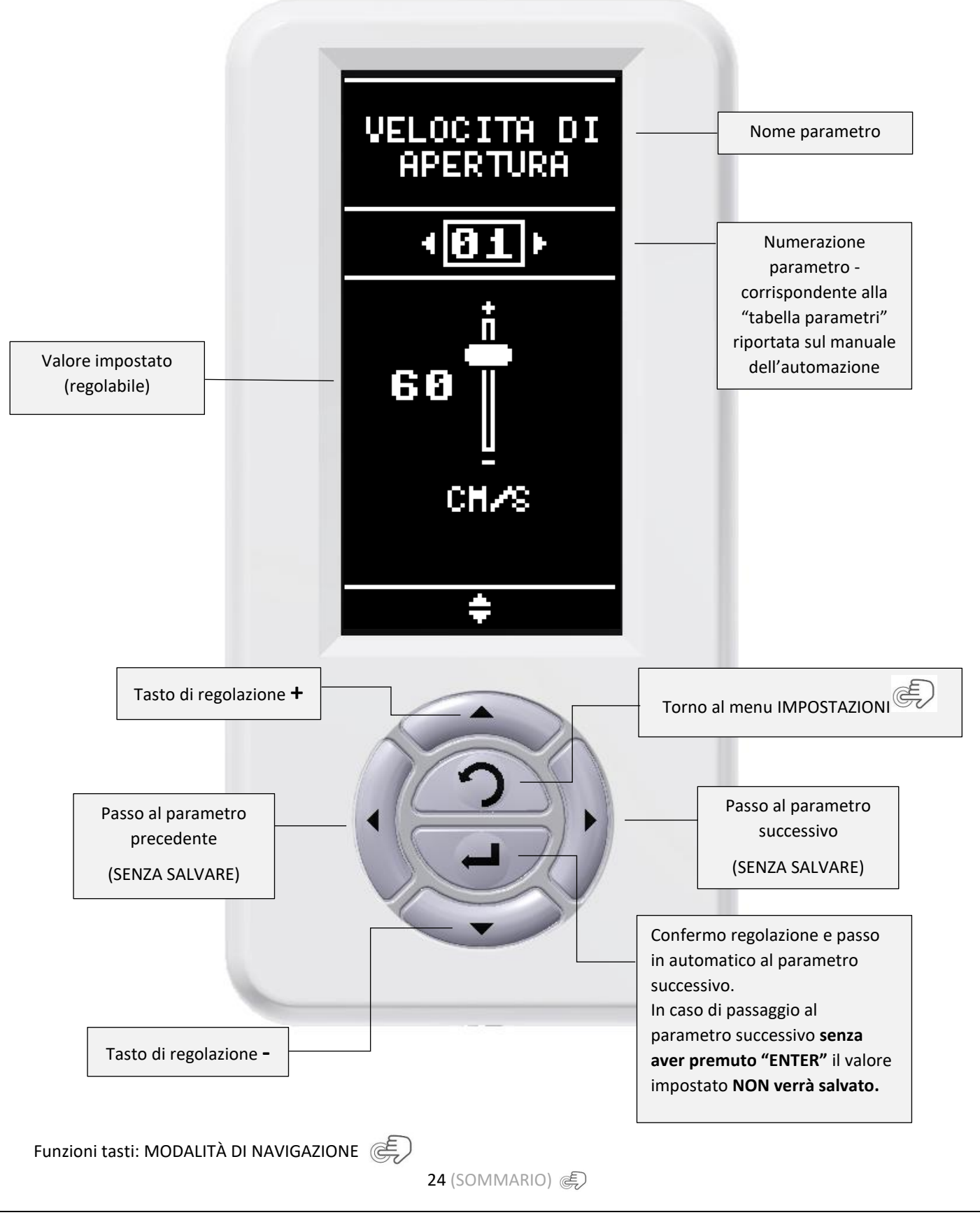

#### **Regolazione B**

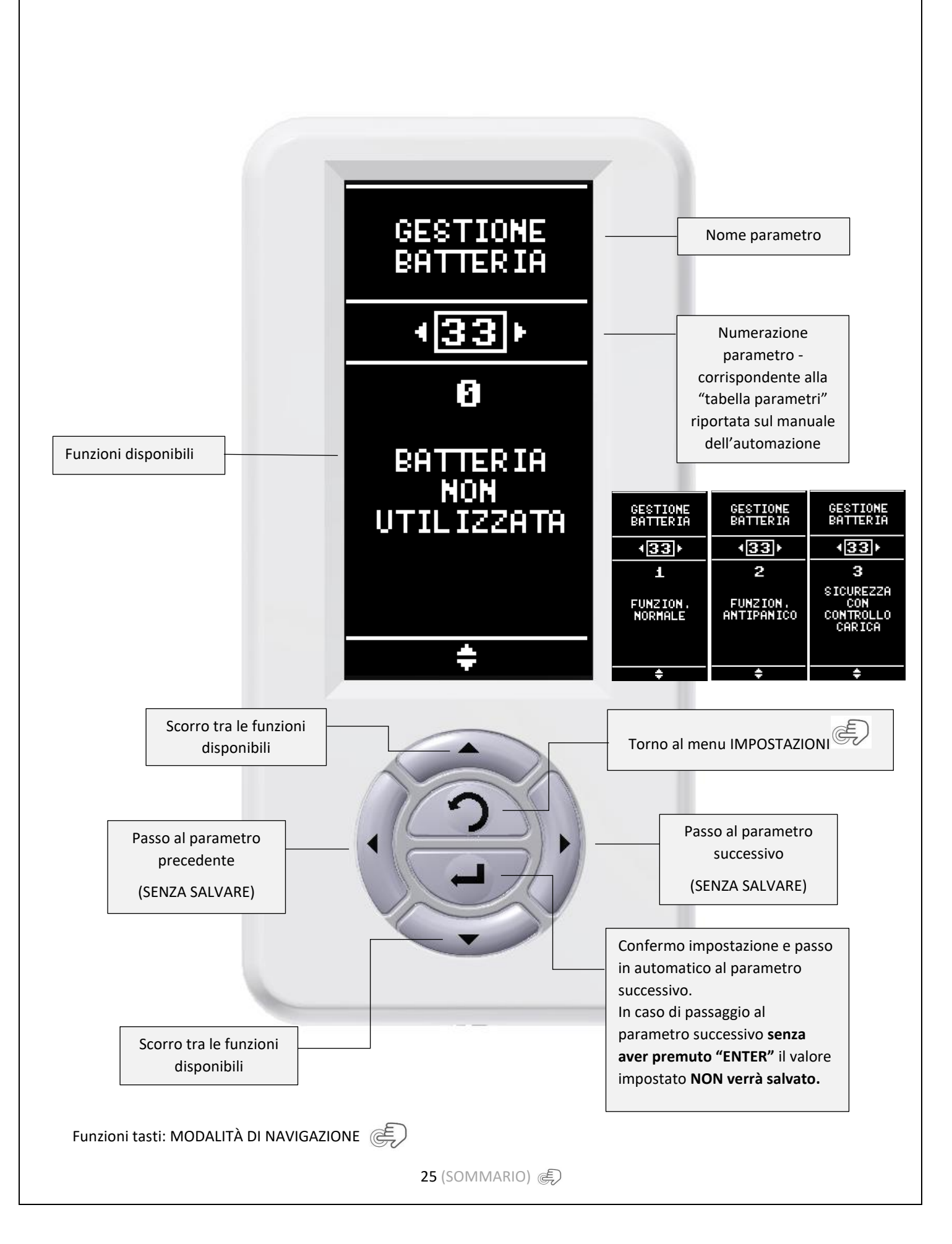

#### **Regolazione C**

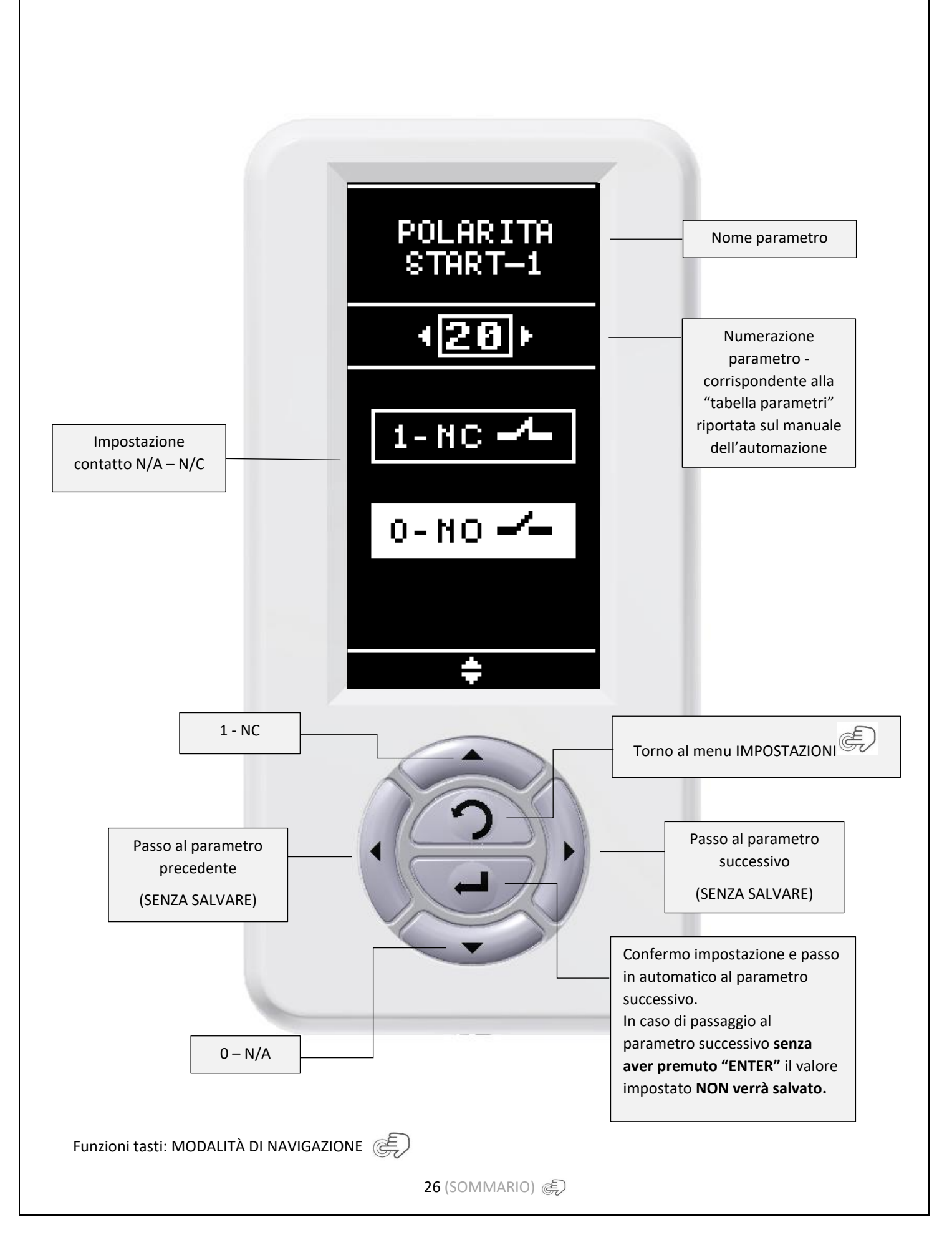

**GESTIONE PASSWORD** 

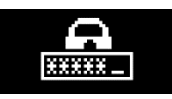

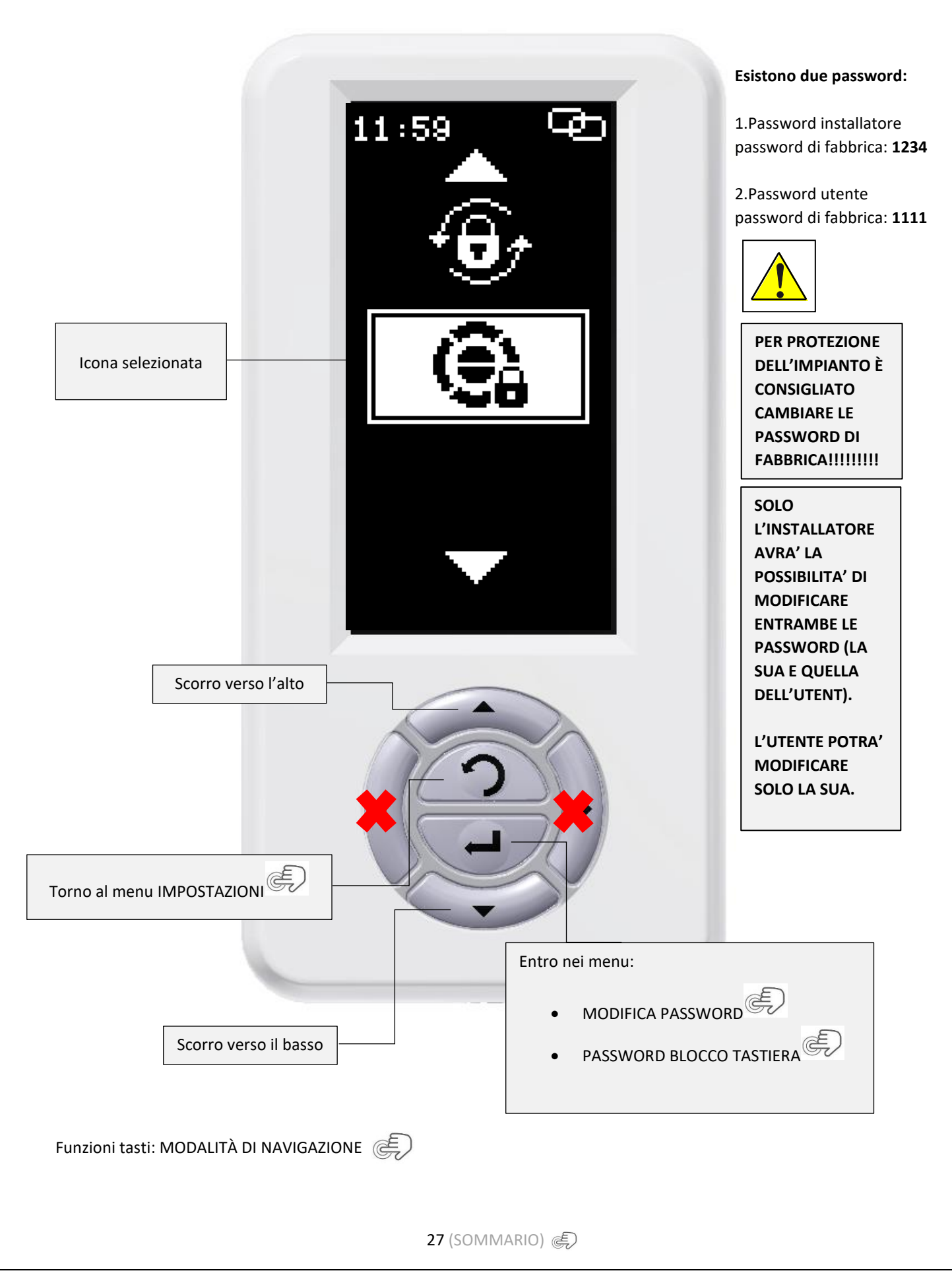

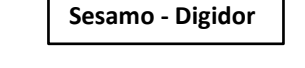

MODIFICA PASSWORD

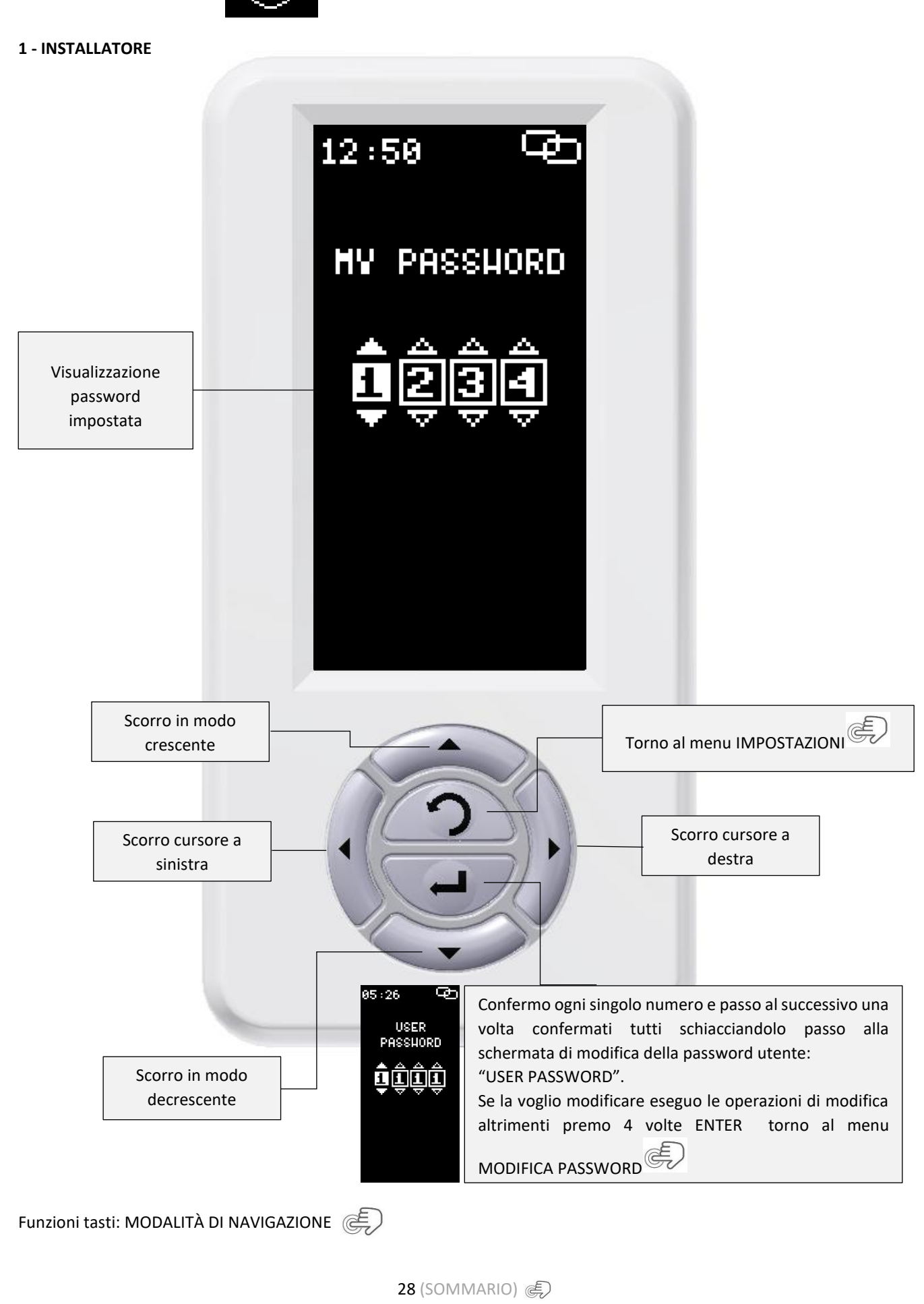

#### 2 - UTENTE

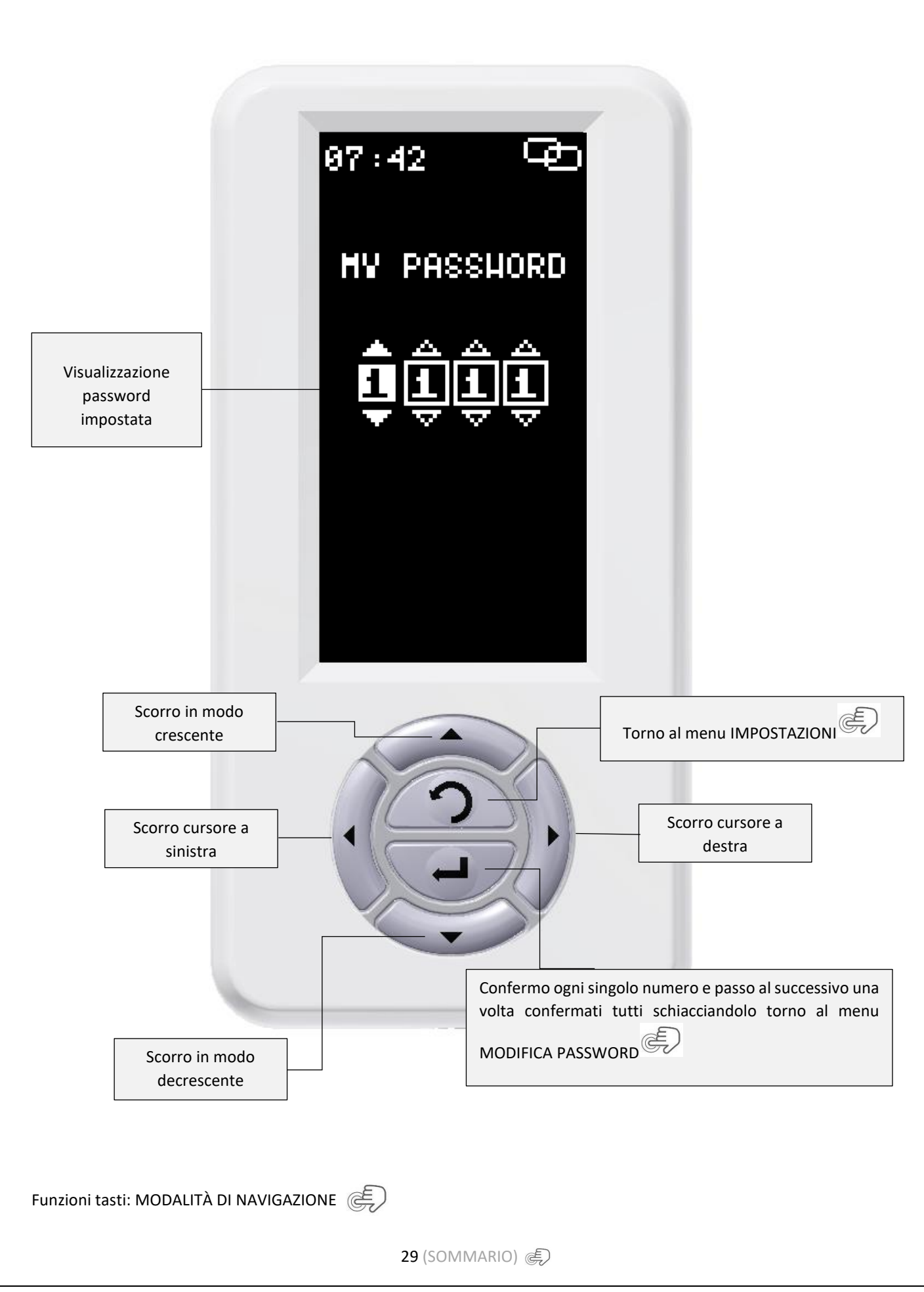

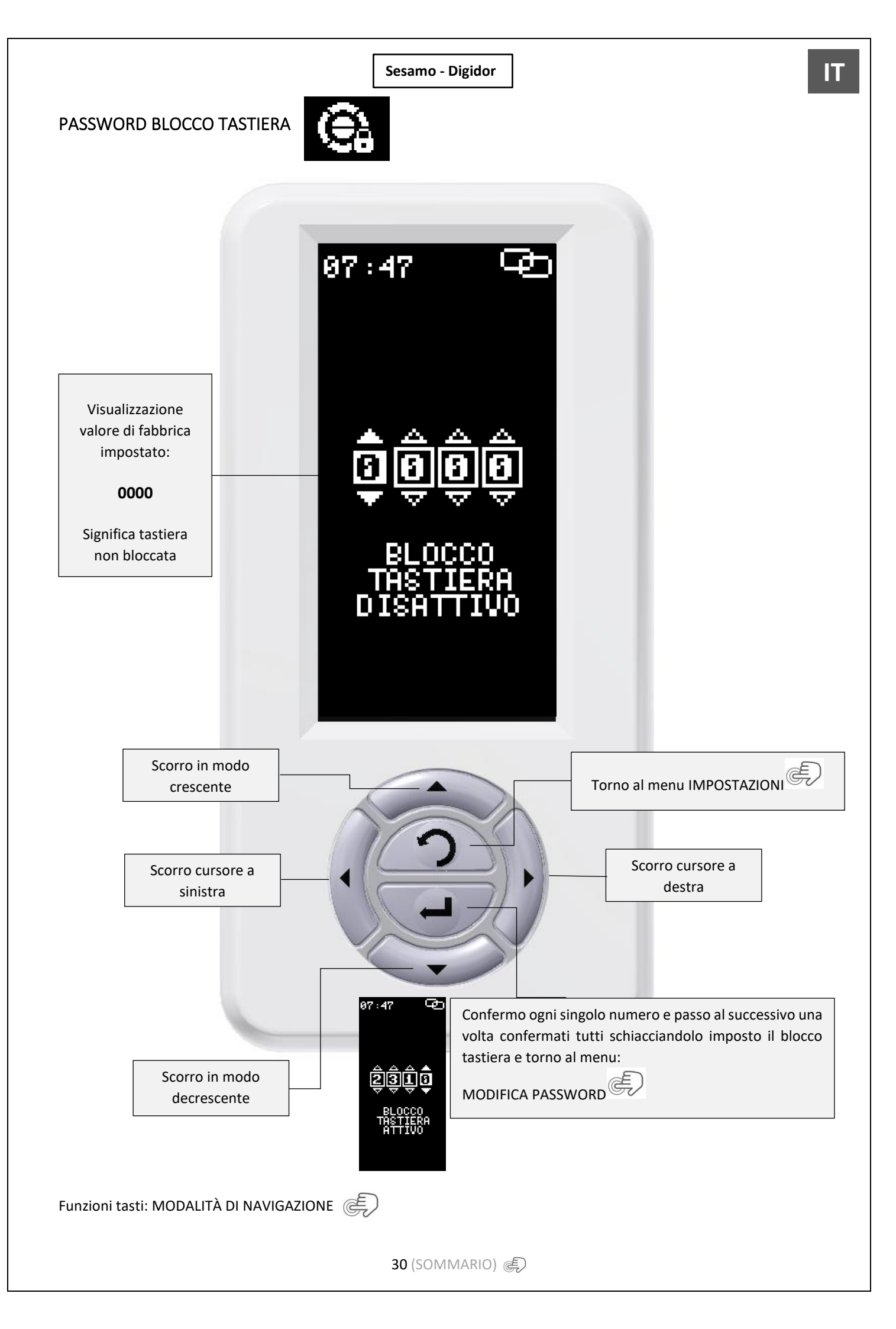

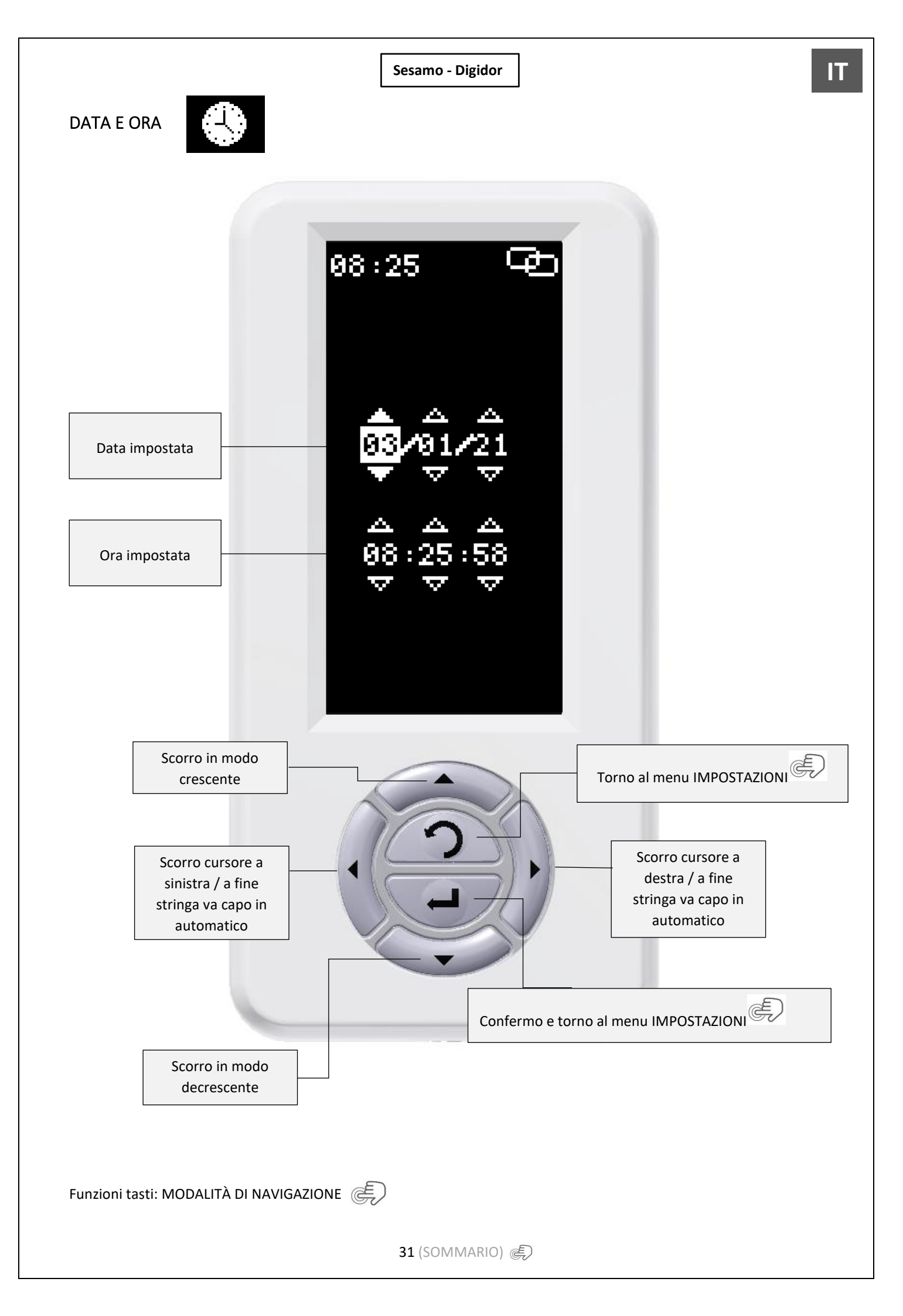

# IMPOSTAZIONE FASCE ORARIE

Passo 1:

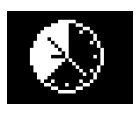

Passo 2: Seleziono fasce orarie da impostare - N.4 per ogni giorno della settimana Seleziono girono della settimana

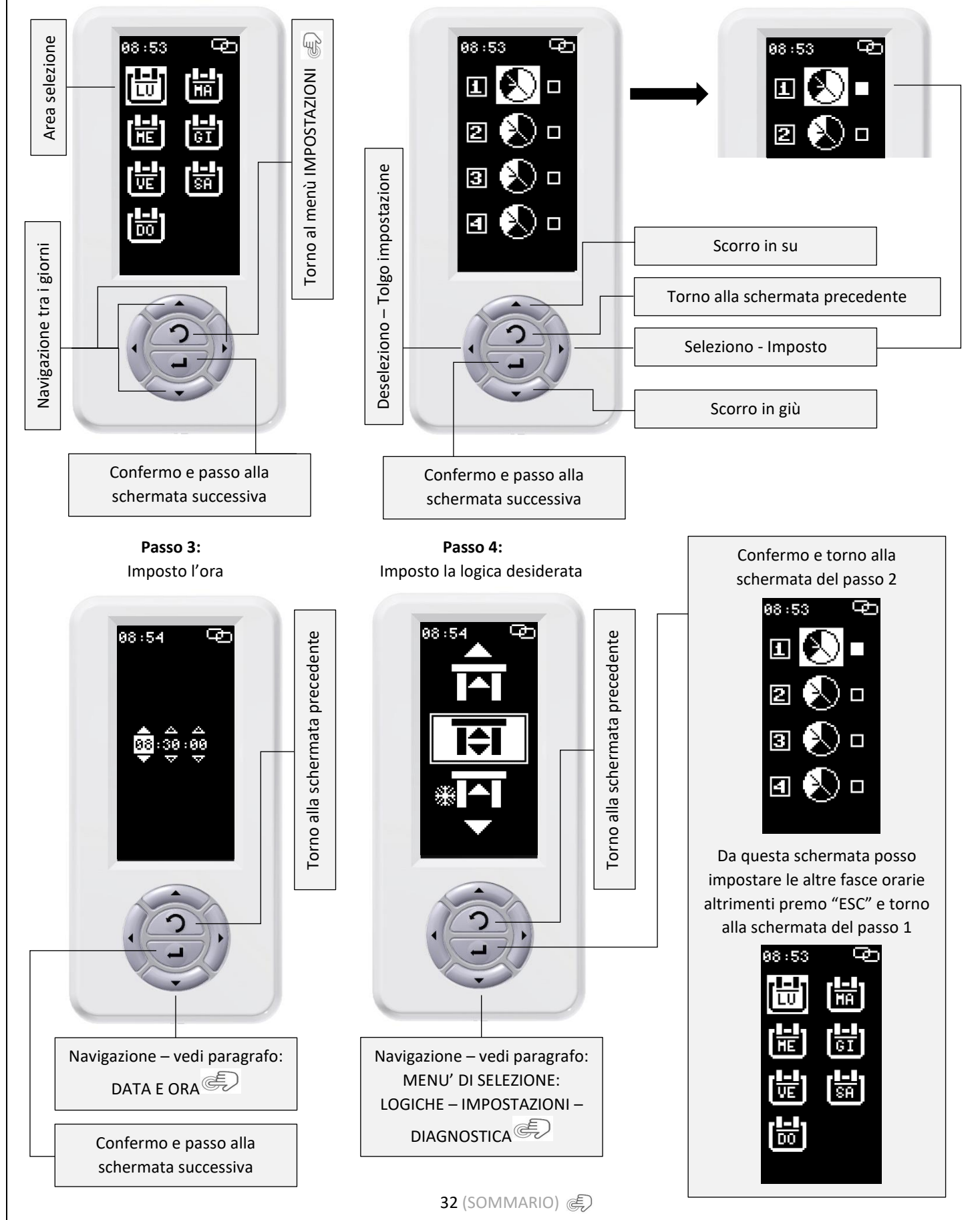

A questo punto la fascia oraria sarà impostata <u>MA NON ATTIVA!!!!!</u> Alla pressione del tasto "ESC" mi comparirà una schermata che mi chiederà di confermare. Se confermo a quel punto la funzione verrà attivata in caso contrario rimarrà impostata e potrò attivarla in secondo momento.

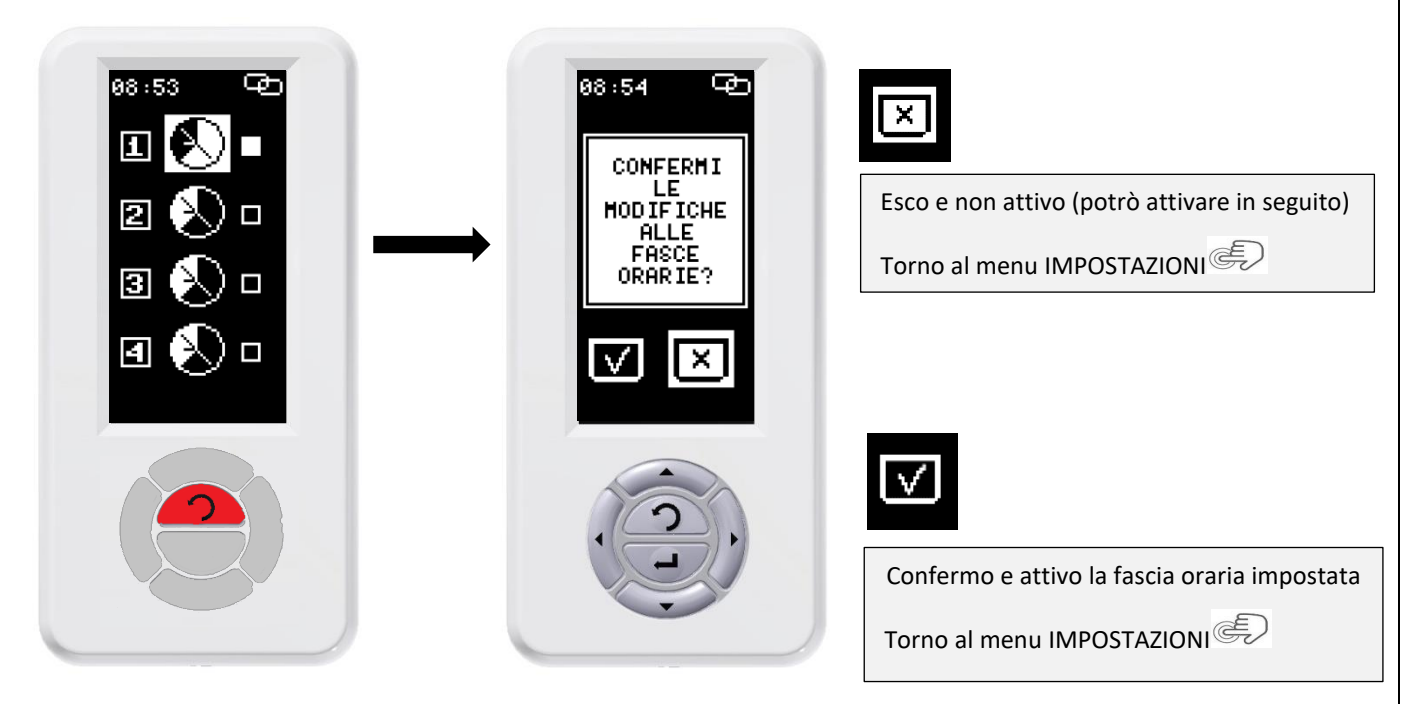

33 (SOMMARIO) 🜒

IT

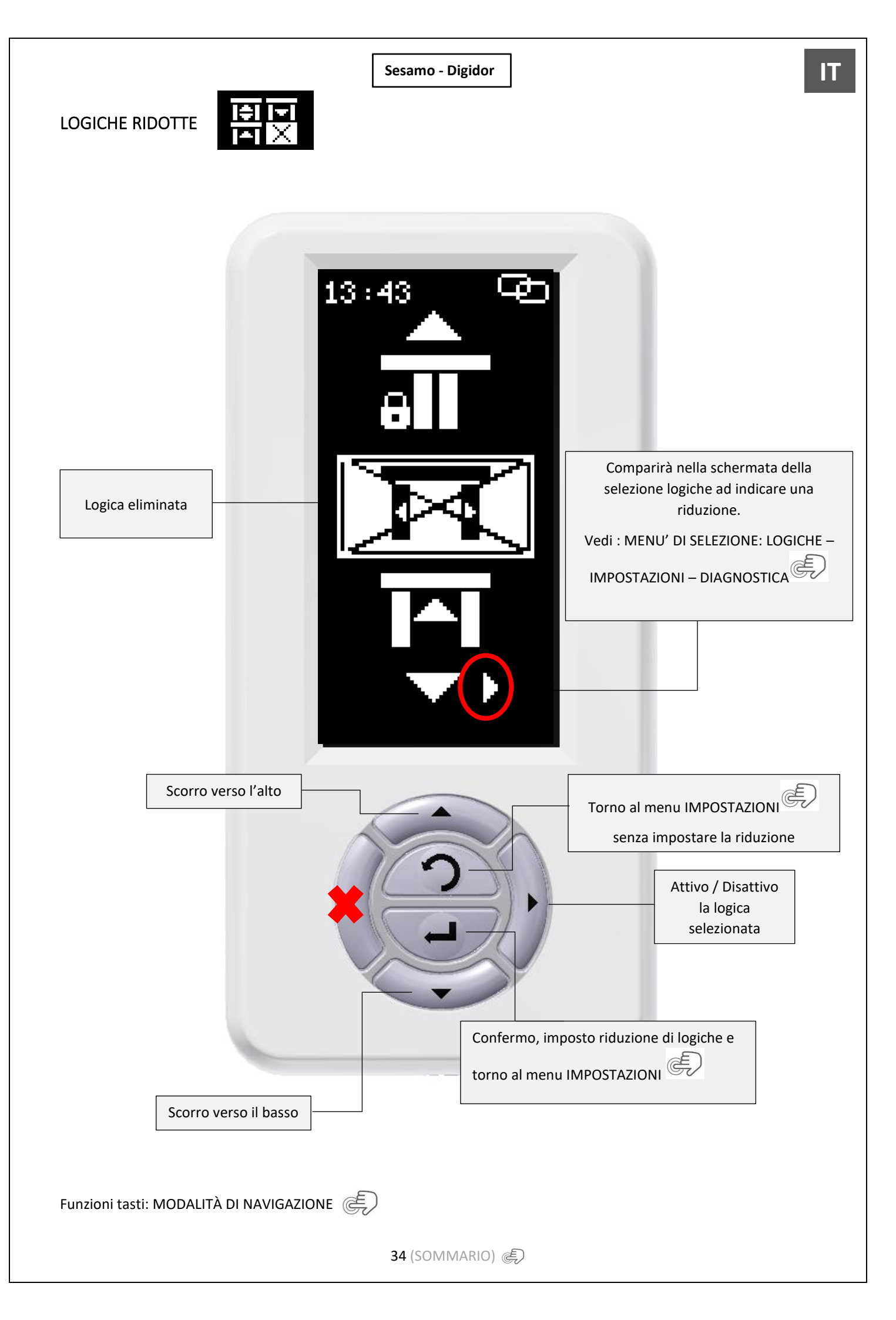

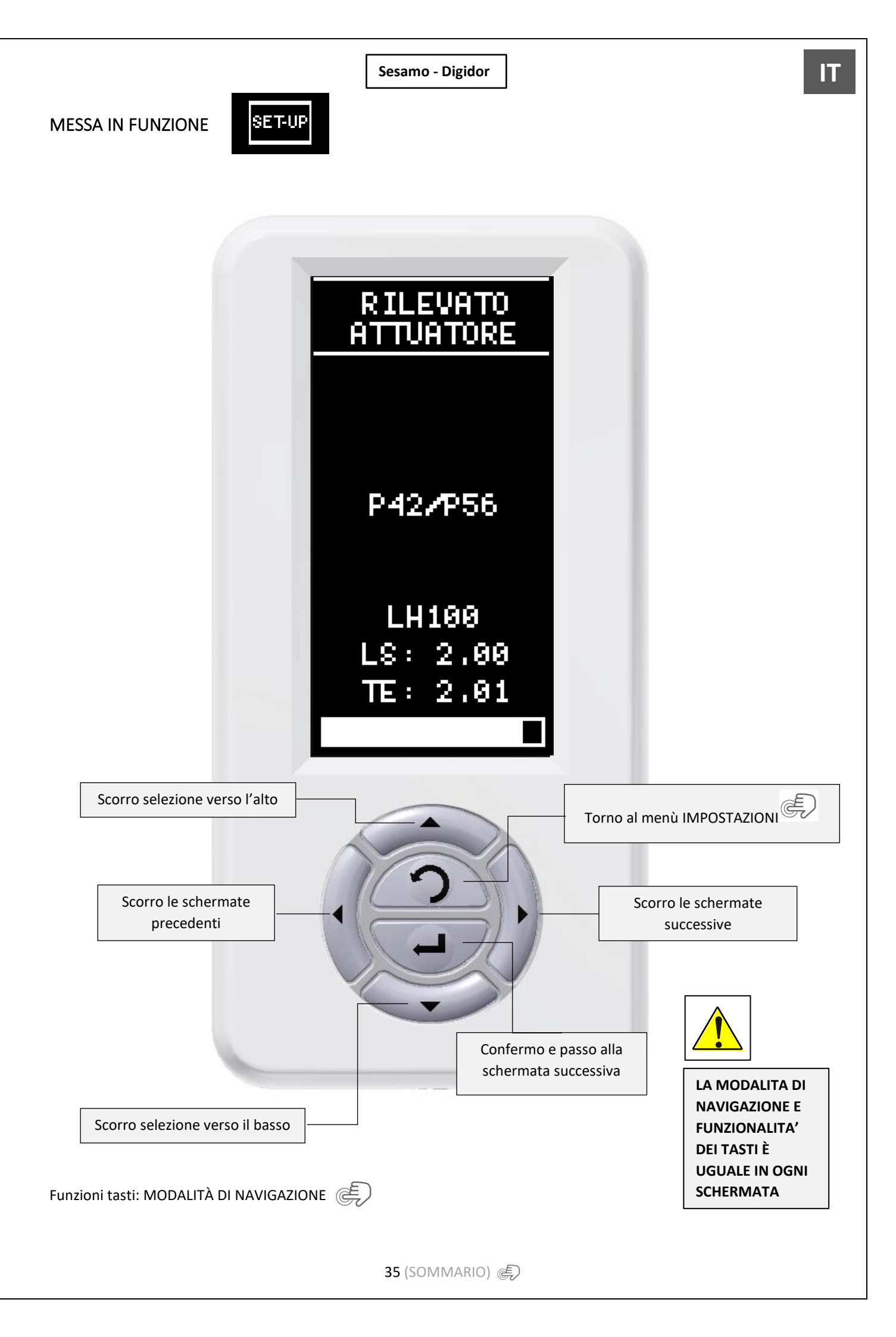

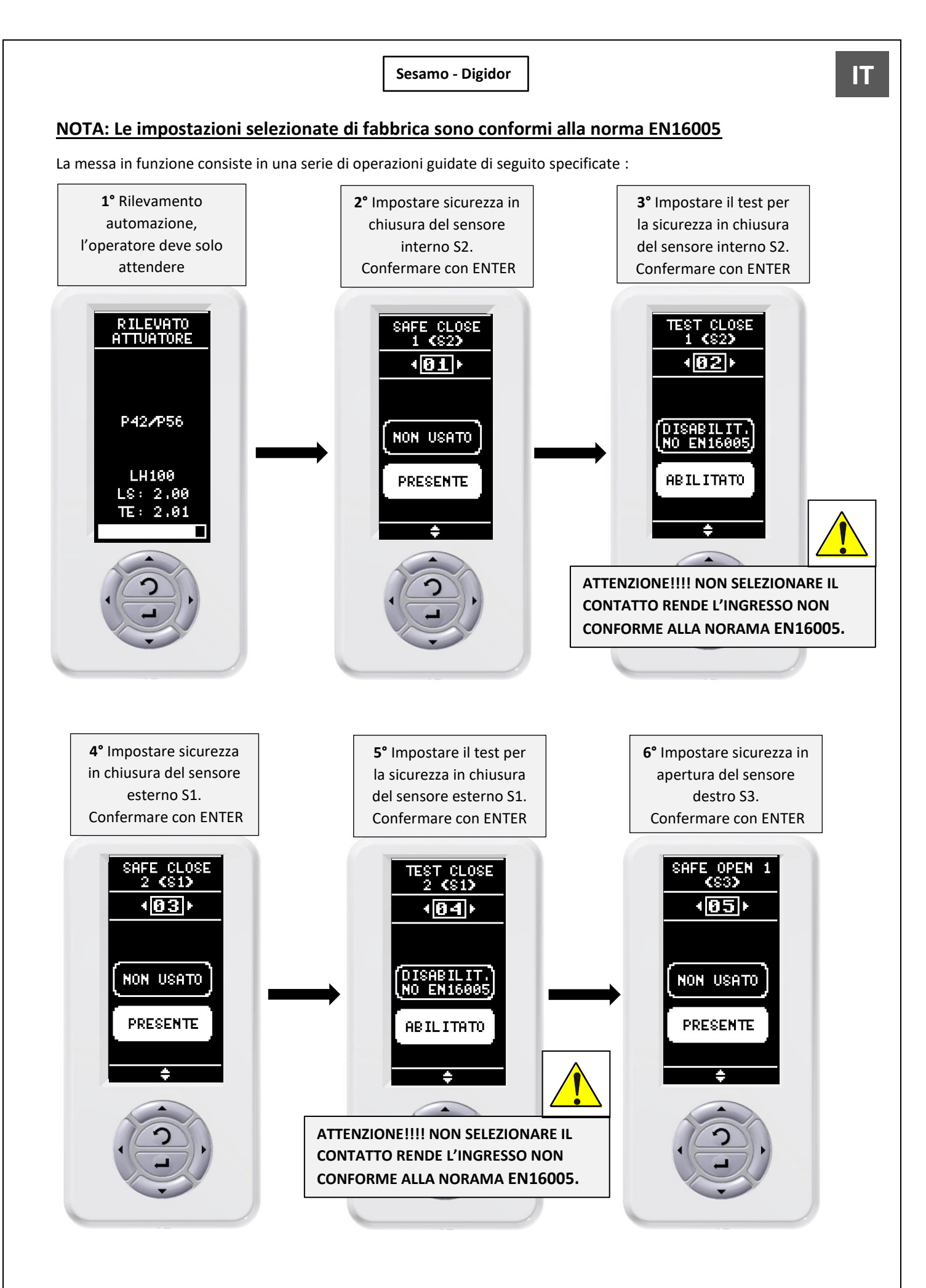

36 (SOMMARIO) 🐑

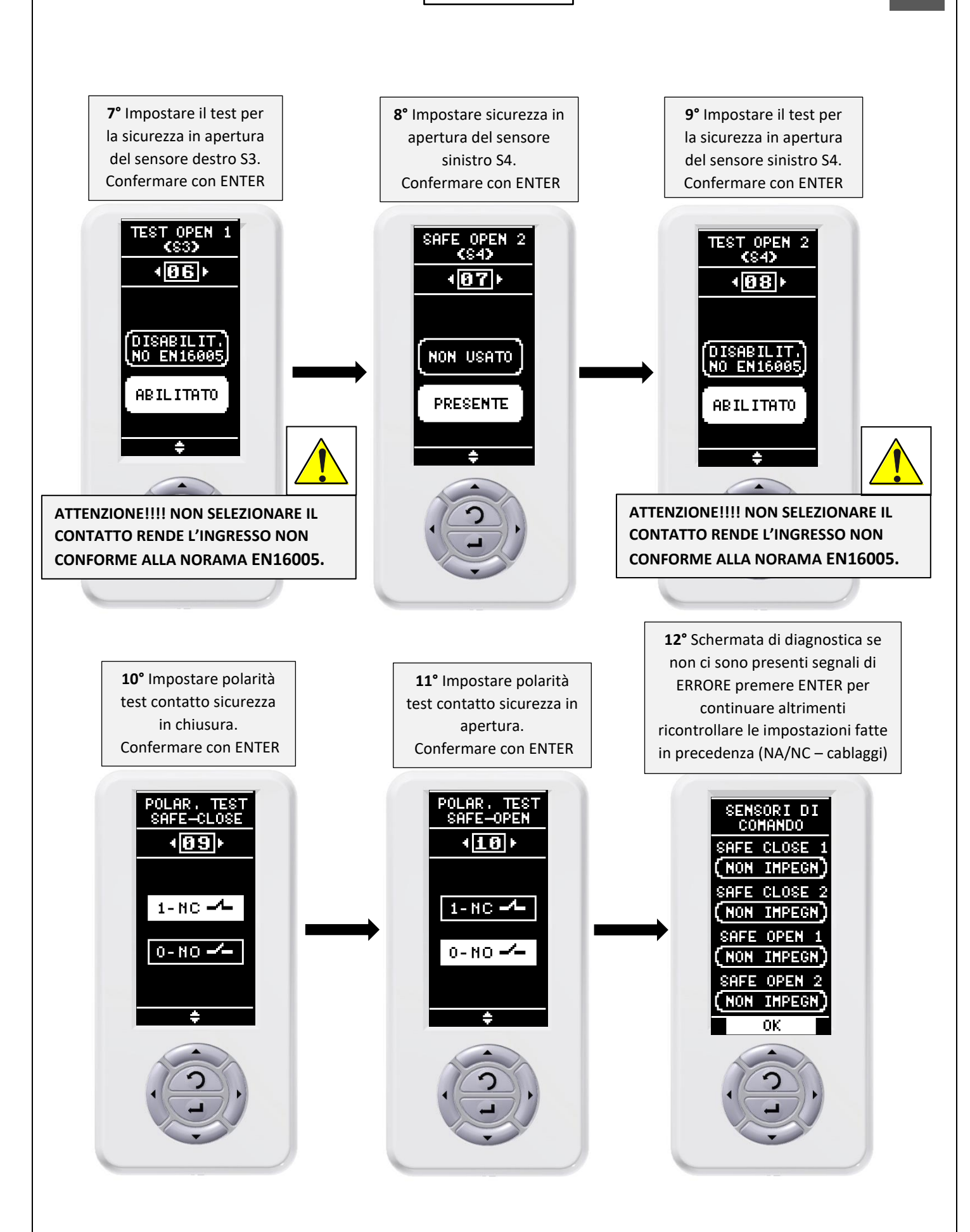

37 (SOMMARIO) 🐑

IT

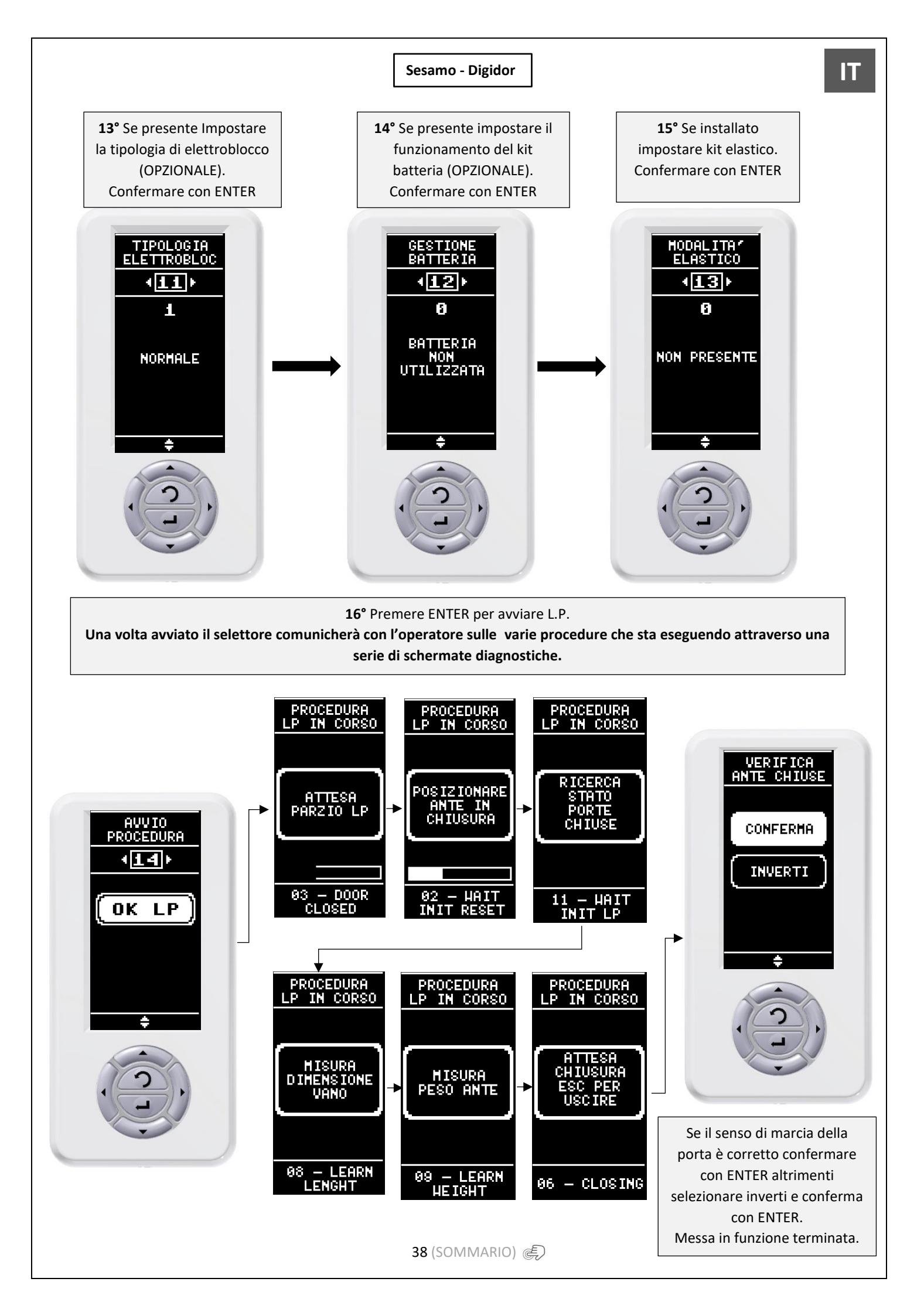

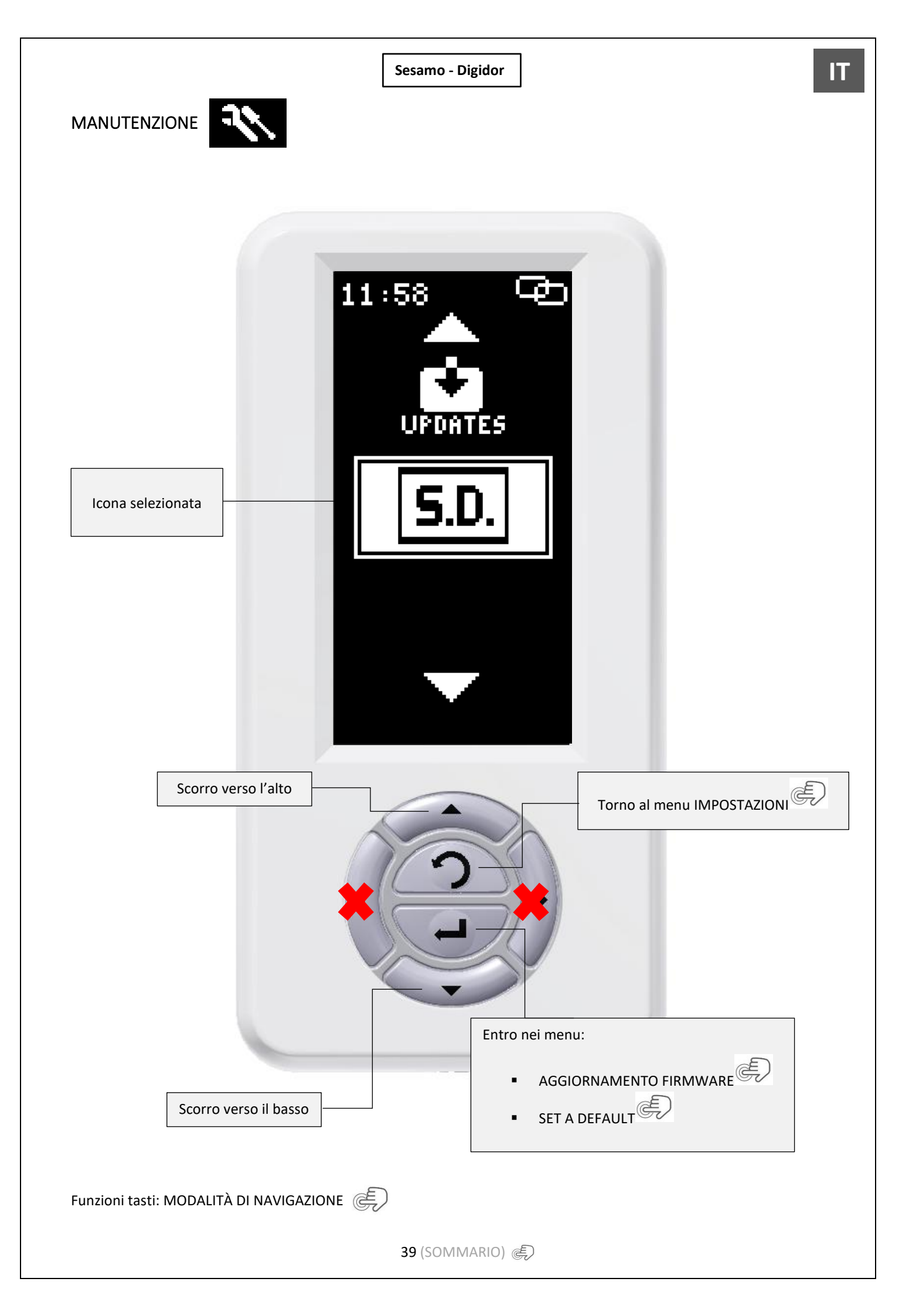

# AGGIORNAMENTO FIRMWARE

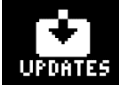

Utilizzando il cavo adattatore Micro USB / USB (PF37.30) attraverso una normale chiavetta USB è possibile aggiornare il firmware del selettore stesso e delle centrali elettroniche.

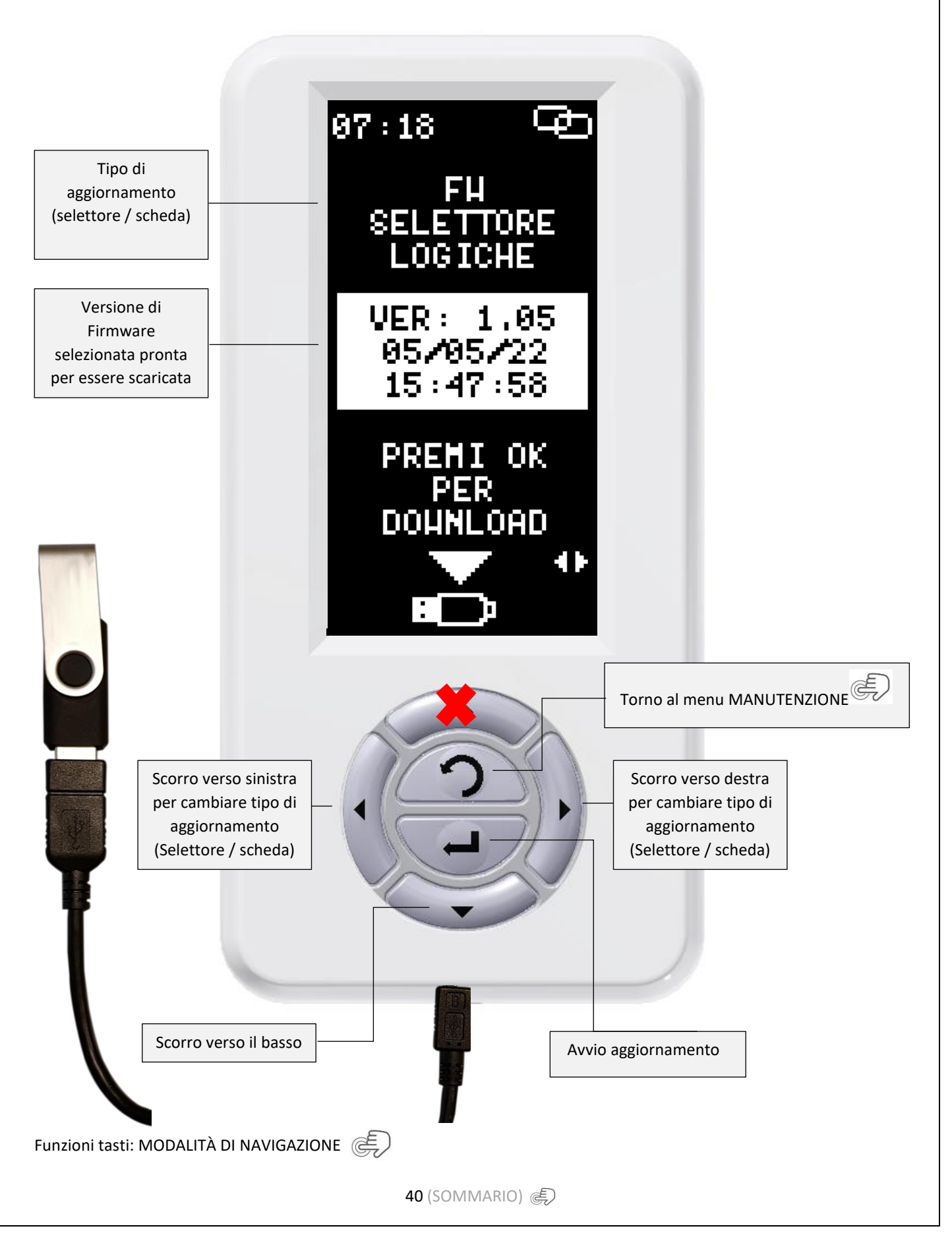

Inserire cavo adattatore Micro USB / USB (PF37.30) ed una comune chiavetta USB con all'interno i Firmware da aggiornare:

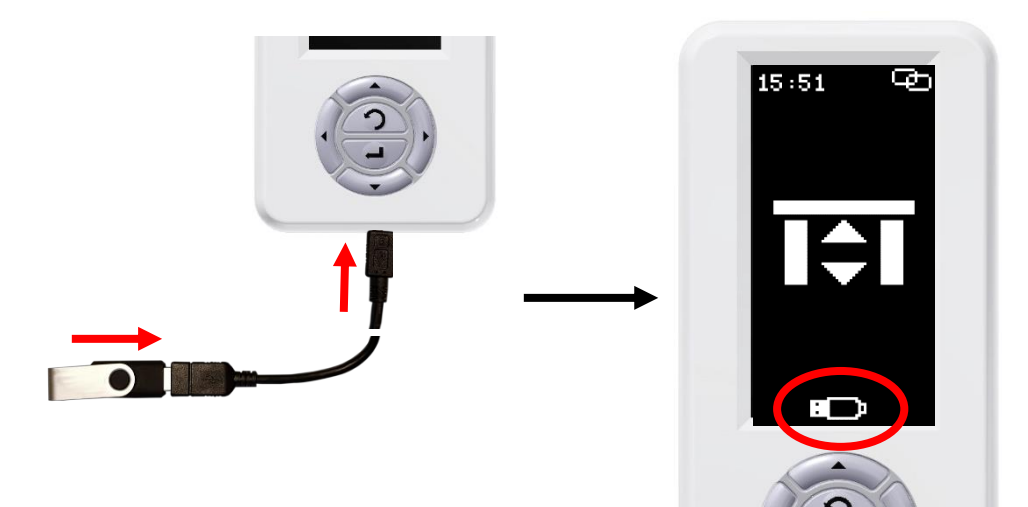

Aggiornare Firmware selettore:

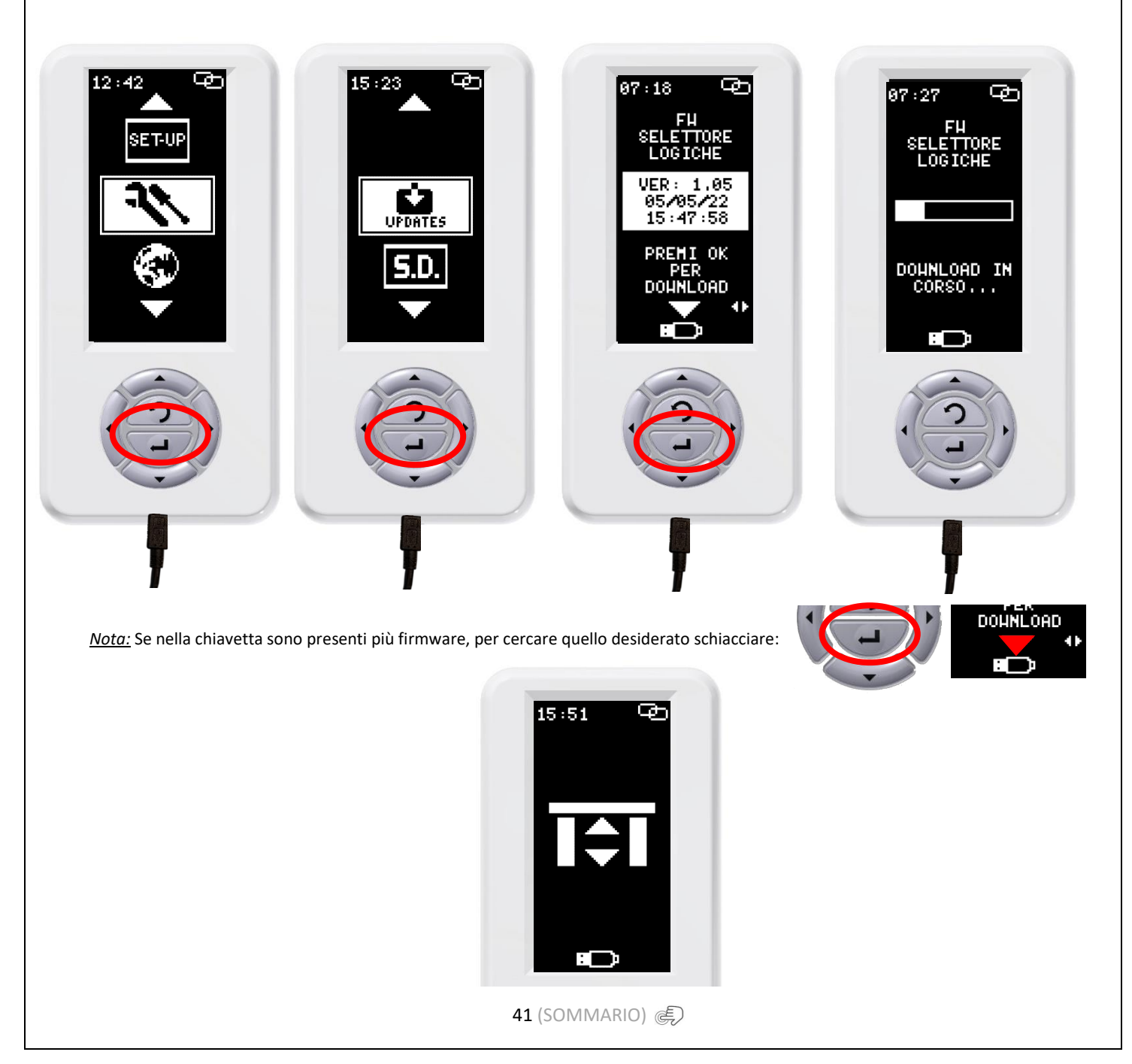

#### Aggiornare T.E. scheda:

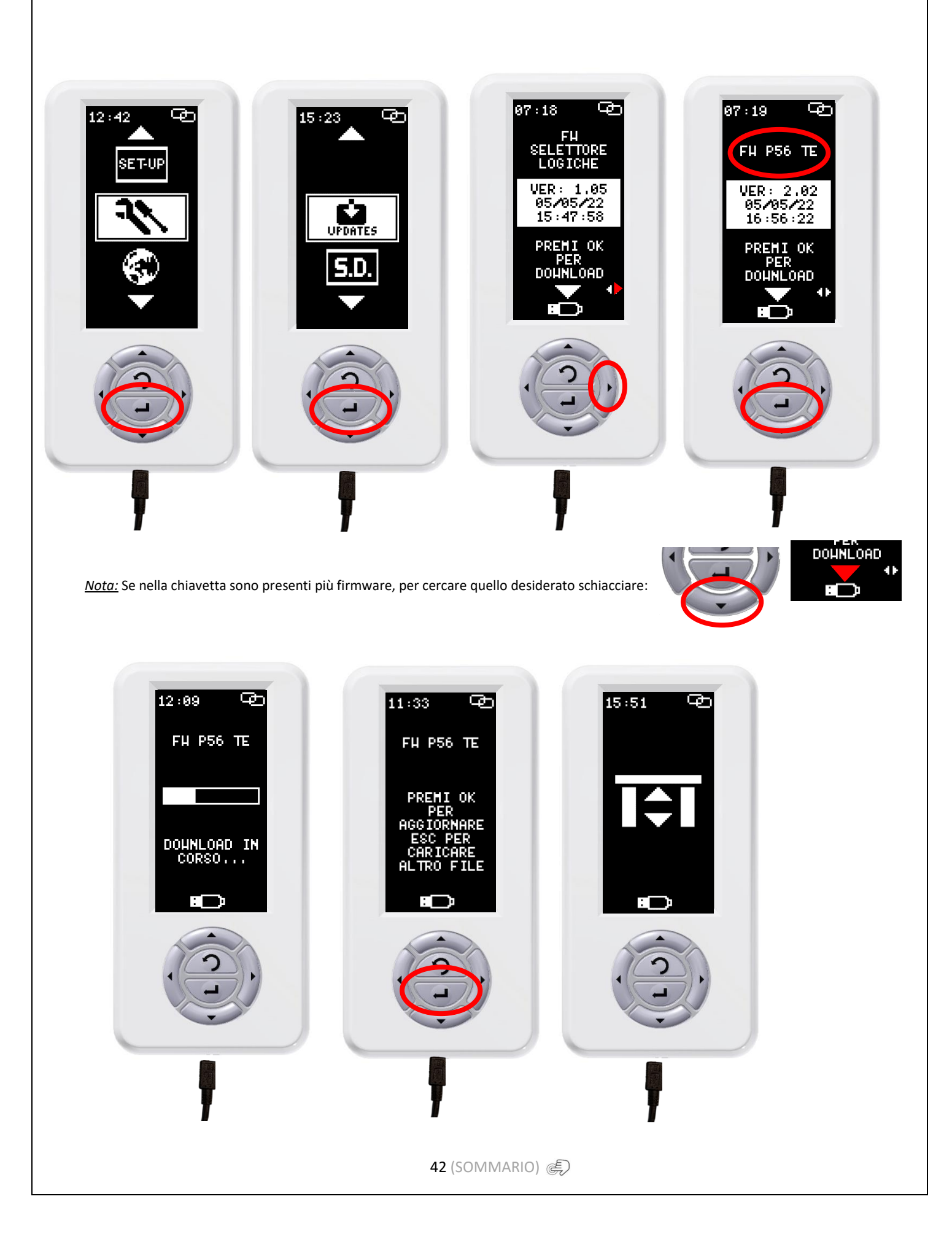

Aggiornare firmware scheda:

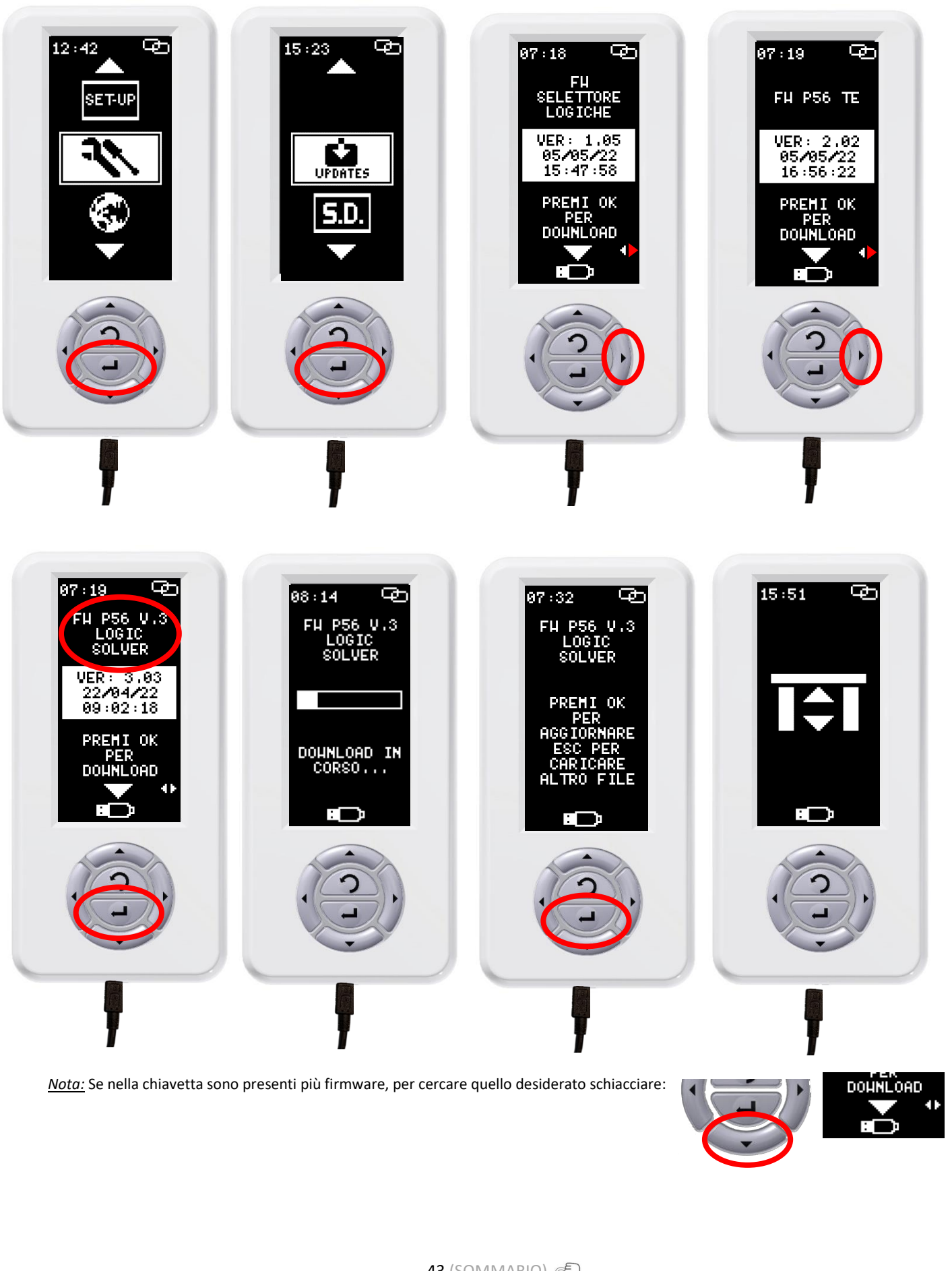

43 (SOMMARIO) 🐑

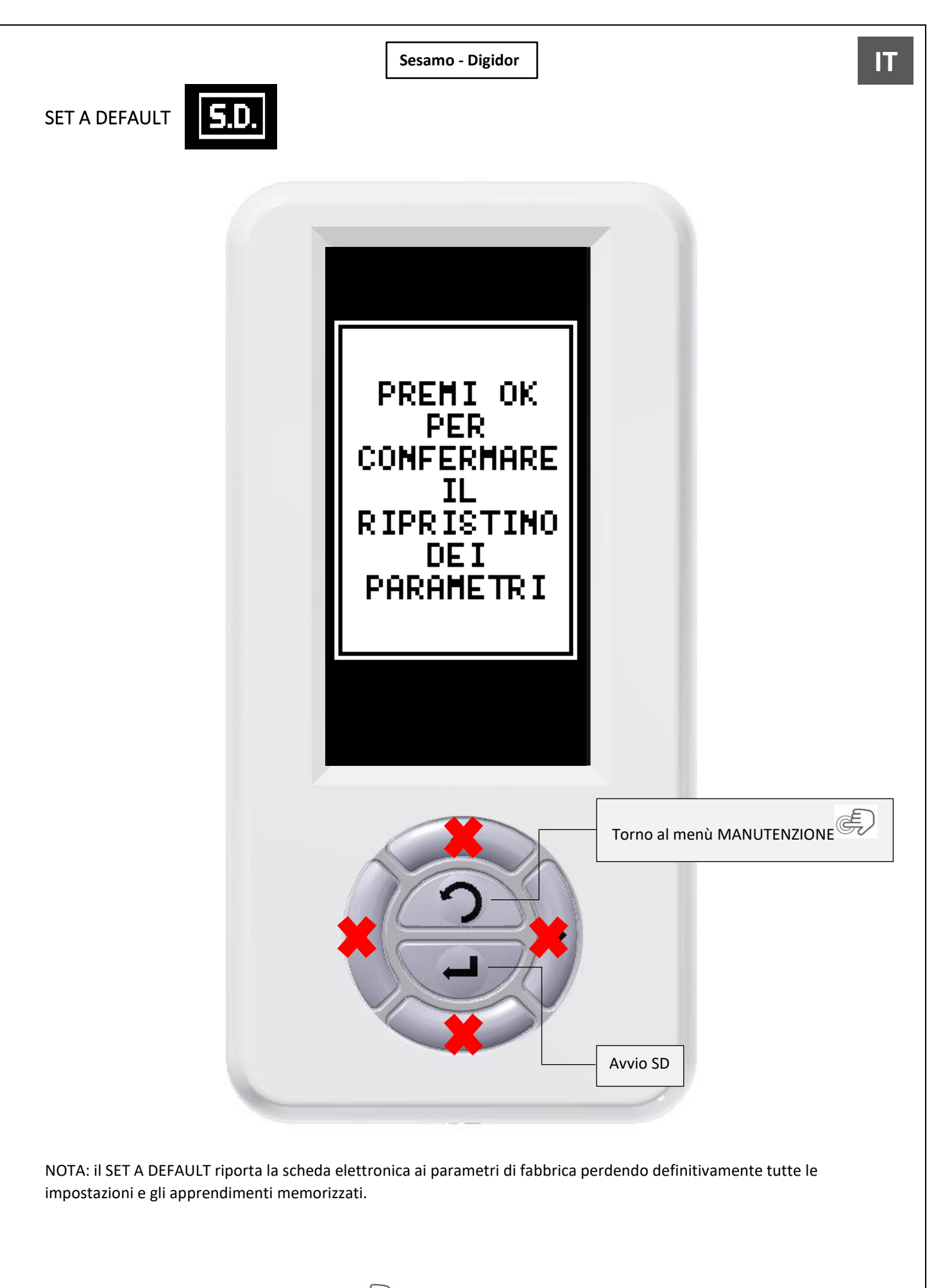

Funzioni tasti: MODALITÀ DI NAVIGAZIONE

44 (SOMMARIO) 🔊

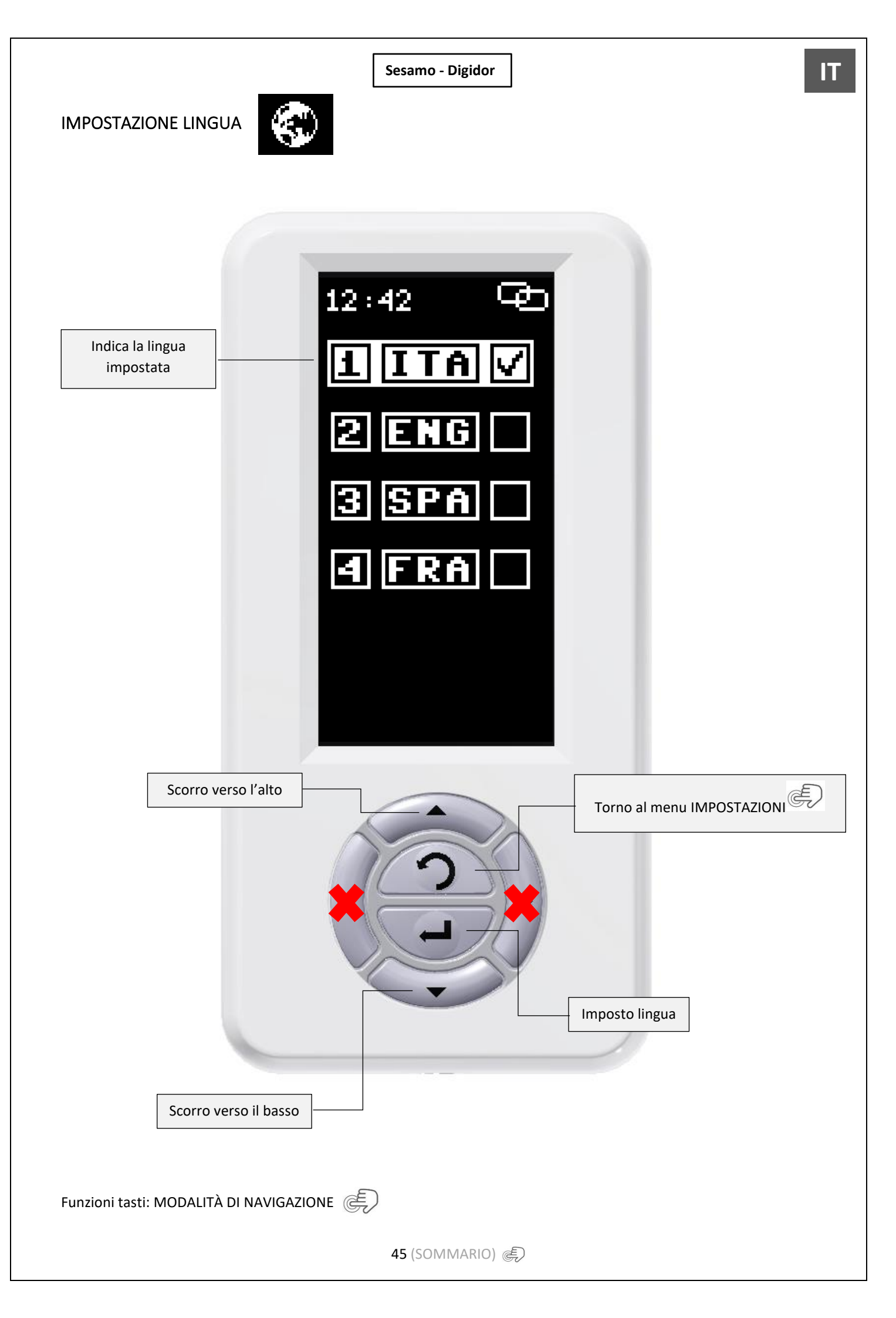

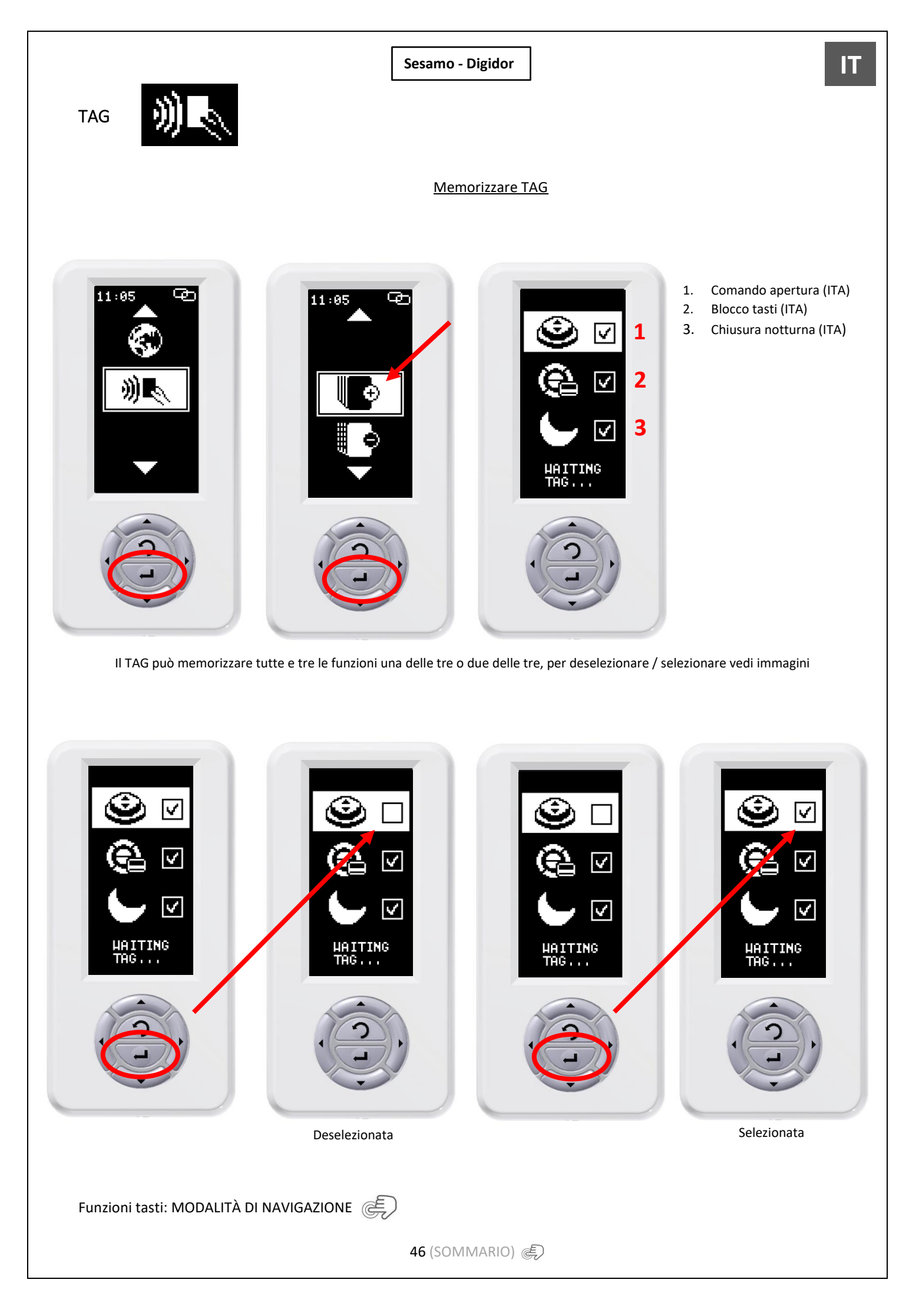

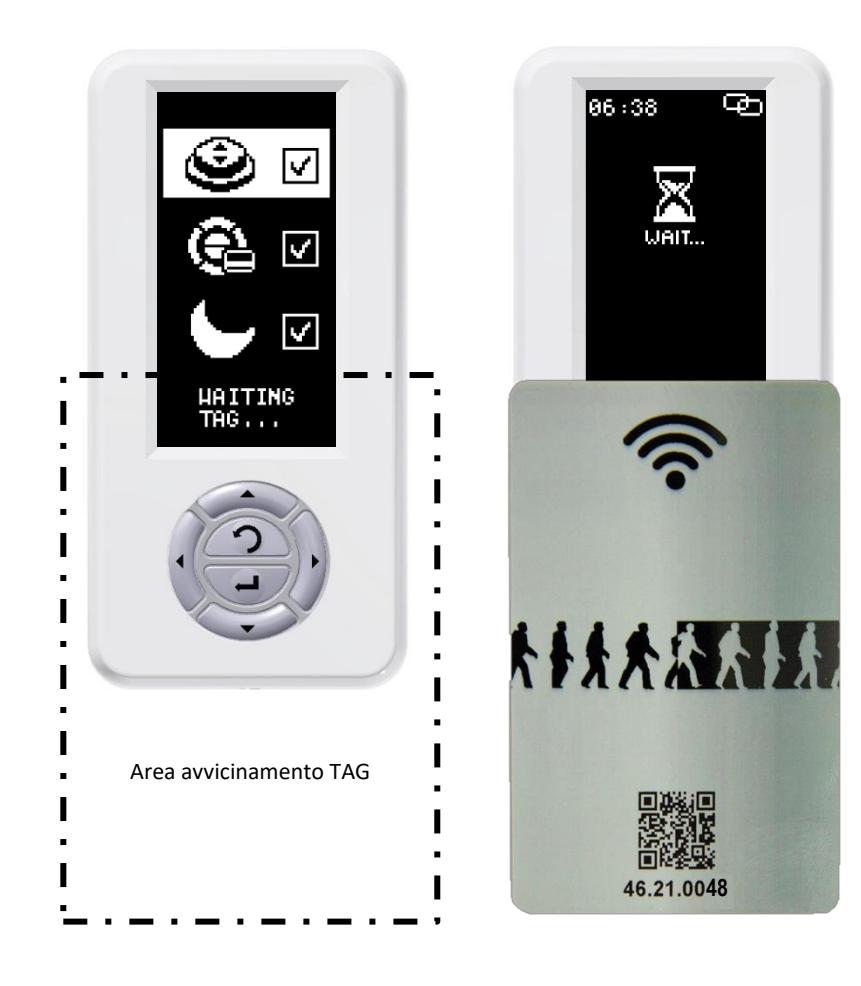

#### TAG memorizzato

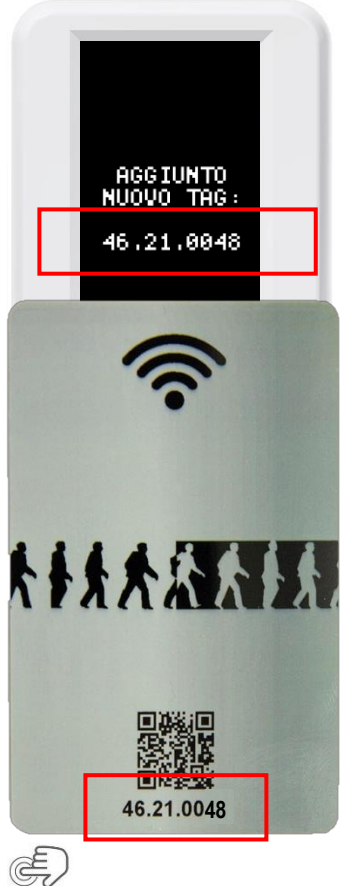

Funzioni tasti: MODALITÀ DI NAVIGAZIONE

47 (SOMMARIO) 🐑

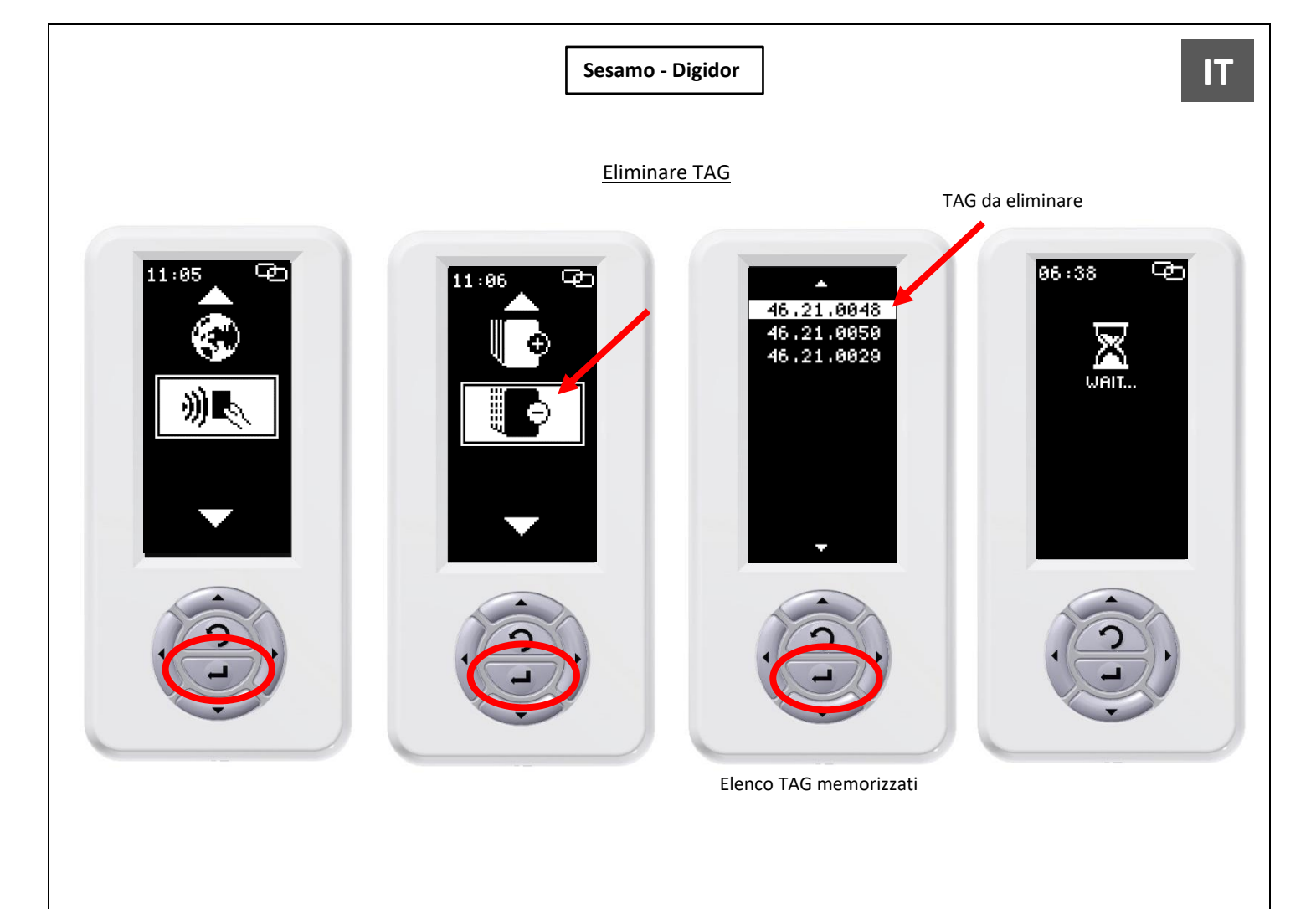

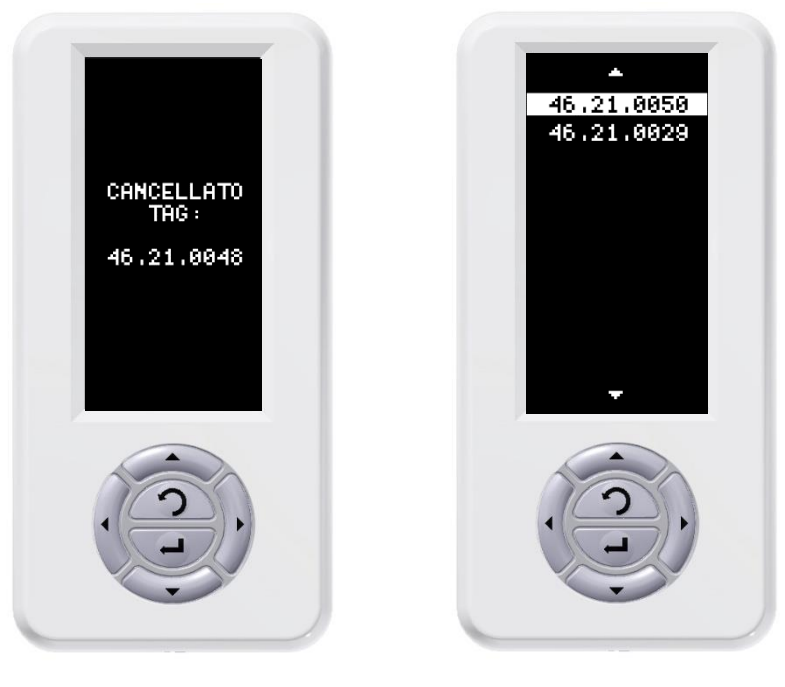

I TAG una volta eliminati si possono rimemorizzare

Funzioni tasti: MODALITÀ DI NAVIGAZIONE

48 (SOMMARIO) 🔊

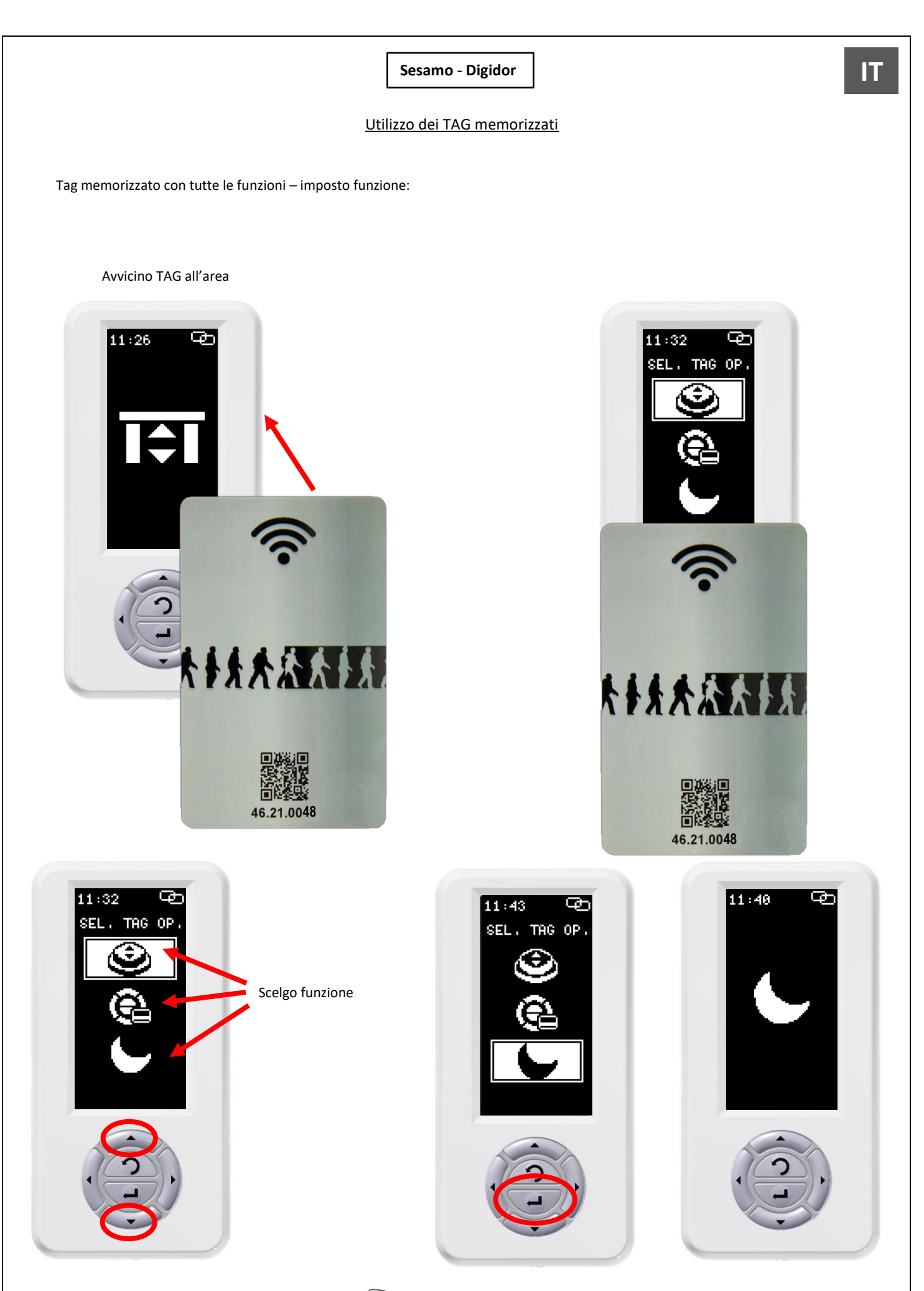

Funzioni tasti: MODALITÀ DI NAVIGAZIONE

49 (SOMMARIO) 🔊

Tag memorizzato con tutte le funzioni – disattivo funzione:

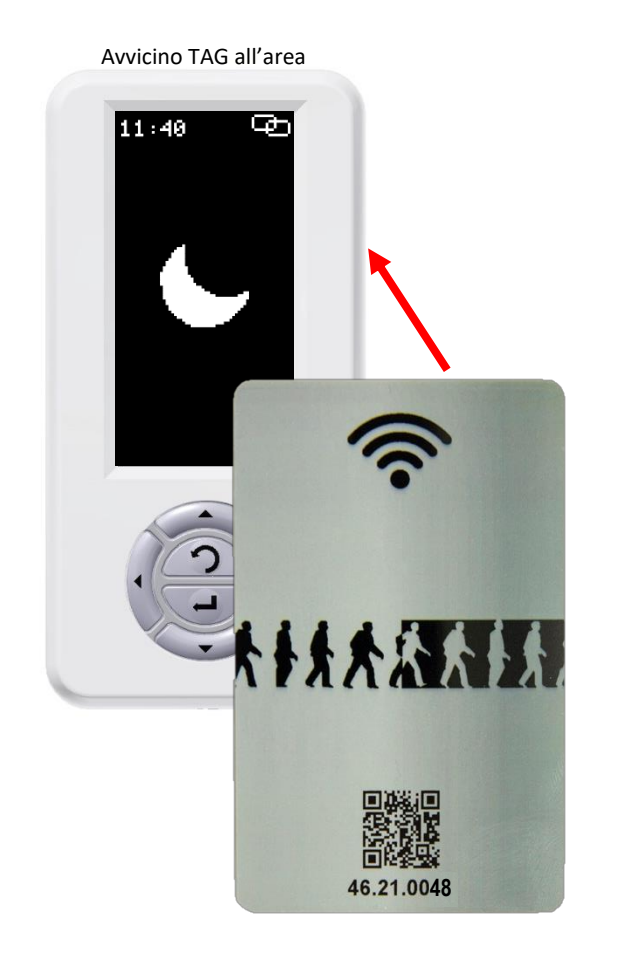

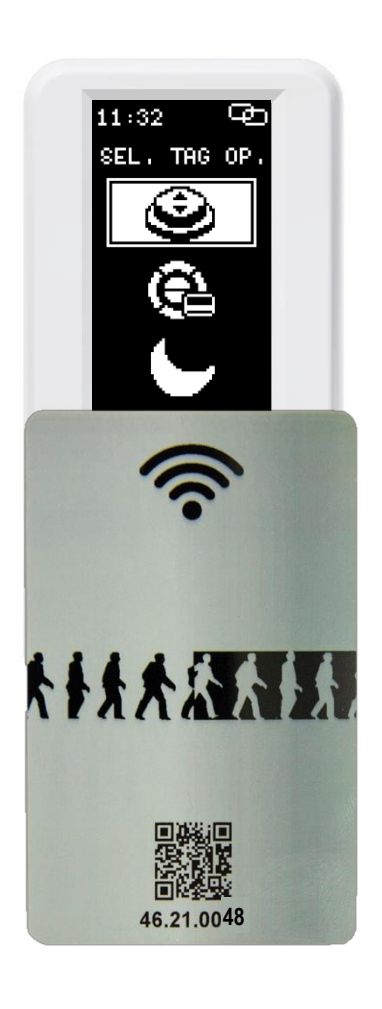

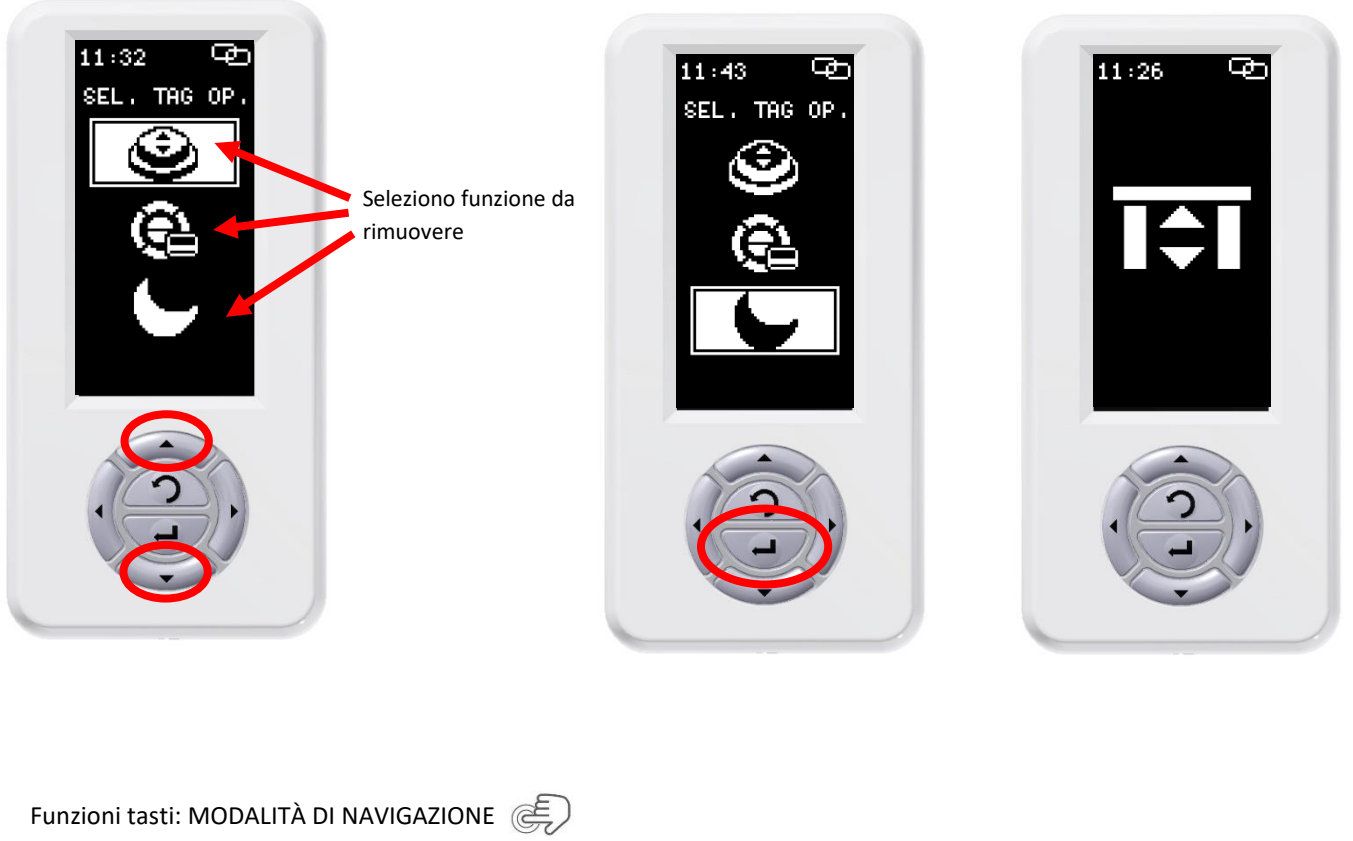

50 (SOMMARIO) 🐑

Tag memorizzato con due funzioni – imposto funzione:

Avvicino TAG all'area

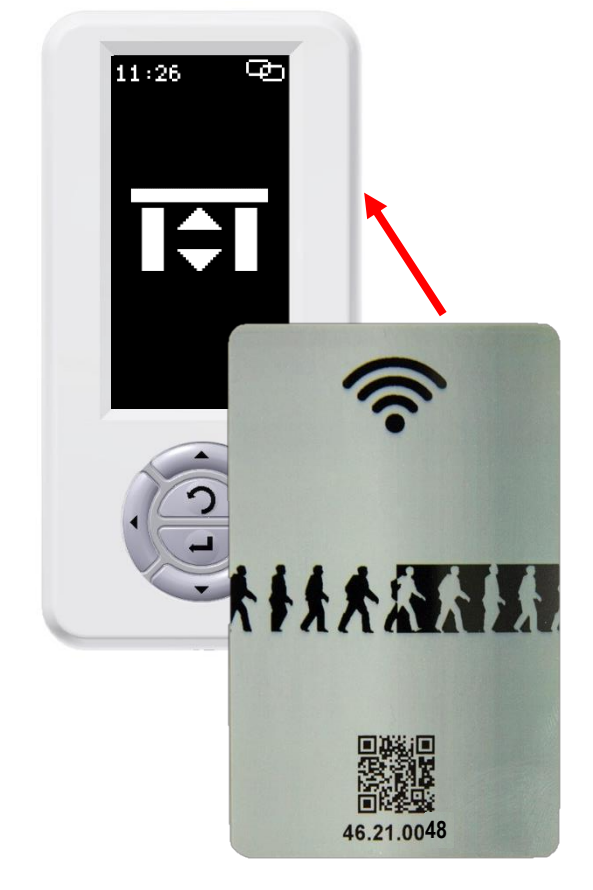

![](_page_50_Picture_4.jpeg)

![](_page_50_Picture_5.jpeg)

51 (SOMMARIO) 🔊

Tag memorizzato con due funzioni – disattivo funzione:

Avvicino TAG all'area

![](_page_51_Picture_3.jpeg)

![](_page_51_Picture_4.jpeg)

![](_page_51_Picture_5.jpeg)

52 (SOMMARIO) 🔊

Tag memorizzato con una funzione - - imposto funzione:

![](_page_52_Picture_2.jpeg)

![](_page_52_Picture_3.jpeg)

Tag memorizzato con una funzione – disattivo funzione:

![](_page_52_Picture_5.jpeg)

## TABELLA SEGNALI

| ICONE         | DESCRIZIONE                                                                                |
|---------------|--------------------------------------------------------------------------------------------|
|               | Indica che il selettore<br>è regolarmente<br>connesso alla<br>centrale                     |
| Ś             | Indica che centrale e<br>selettore sono<br>disconnessi                                     |
| ΟM            | Indica che il selettore<br>sta funzionando in<br>modalità demo                             |
| <b>(+ -</b> ) | Indica la presenza<br>delle batterie.<br>Se lampeggiante<br>indica un mal<br>funzionamento |
|               | Manutenzione<br>programmata                                                                |

#### Stringa superiore

#### Stringa inferiore

| ICONE     | DESCRIZIONE                                                                                                    |
|-----------|----------------------------------------------------------------------------------------------------|
|           | Indica che il selettore<br>è stato connesso ad<br>una periferica<br>tramite micro-usb,<br>esempio un PC<br>oppure un altro<br>Digidor. |
| 8         | Indica che al<br>selettore è stata<br>collegata una<br>chiavetta USB                                                                   |
|           | Compare appena<br>connessa una<br>chiavetta USB, indica<br>che sta cercando la<br>connessione                                          |
| <b>A-</b> | Indica un<br>errore/mancanza di<br>connessione tra il<br>Digidor e la periferica<br>collegata                                          |

#### Schermata principale

![](_page_53_Picture_7.jpeg)

**ATTENZIONE!** Questo prodotto rientra nel campo di applicazione della Direttiva 2012/19/UE riguardante la gestione dei rifiuti di apparecchiature elettriche ed elettroniche (RAEE). L'apparecchio non deve essere eliminato con gli scarti domestici in quanto composto da diversi materiali che possono essere riciclati presso le strutture adeguate. Informarsi attraverso l'autorità comunale per quanto riguarda l'ubicazione delle piattaforme ecologiche atte a ricevere il prodotto per lo smaltimento ed il suo successivo corretto riciclaggio. Si ricorda, inoltre, che a fronte di acquisto di apparecchio equivalente, il distributore è tenuto al ritiro gratuito del prodotto da smaltire. Il prodotto non è potenzialmente pericoloso per la salute umana e l'ambiente, non contenendo sostanze dannose come da Direttiva 2011/65/UE (RoHS), ma se abbandonato nell'ambiente impatta negativamente sull'ecosistema.

![](_page_54_Picture_3.jpeg)

Il simbolo del bidone barrato indica la rispondenza di tale prodotto alla normativa relativa ai rifiuti di apparecchiature elettriche ed elettroniche. L'abbandono nell'ambiente dell'apparecchiatura o lo smaltimento abusivo della stessa sono puniti dalla legge.

C187550\_03\_MAN\_DG\_I\_20\_02\_23

# **X SESAMO**

SESAMO srl Str. Gabannone, 8/10 15030 Terruggia (AL) Italy Tel: +39 0142 403223 Fax: +39 0142 403256 www.sesamo.eu

56 (SOMMARIO) 🌒